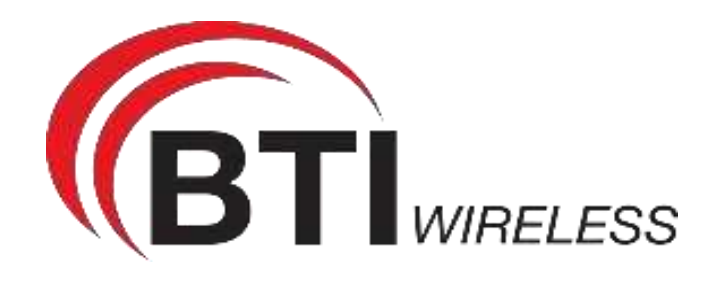

# **COMMISSIONING GUIDE**

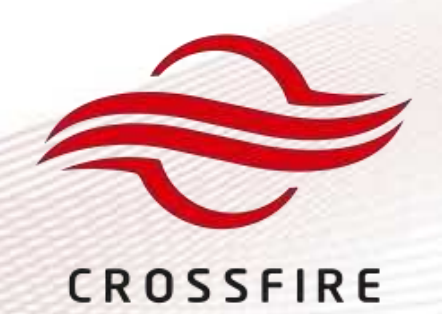

# MID POWER Advanced

Dual Band Digital Radio UL2524 Supports Band 700/800/900/UHF/VHF Supports Tetra/P25/DMR/PMR/LTE Passive Cooling HVIN: PS-R232UB

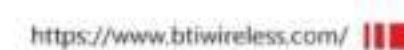

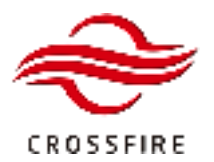

Copyright © 2025 BTI Wireless All rights reserved.

No part of this publication may be reproduced, transmitted, transcribed, stored in a retrieval system, or translated into any language, in any form or by any means, electronic, mechanical, photocopying, recording, or otherwise, without prior written permission from BTI.

All copyright, confidential information, patents, design rights, and all other intellectual property rights of whatsoever nature contained herein are and shall remain the sole and exclusive property of BTI. The information furnished herein is believed to be accurate and reliable.

However, no responsibility is assumed by BTI for its use or any infringements of patents or other rights of third parties resulting from its use.

The BTI and CrossFire names and logos are trademarks or registered trademarks of BTI.

All other trademarks are the property of their respective owners.

This device must be professionally installed.

- This is NOT a CONSUMER device. It is designed for installation by FCC LICENSEES and QUALIFIED INSTALLERS. You MUST
  have an FCC LICENSE or express consent of an FCC License to operate this device. You MUST register Class B signal
  Boosters (as defined in 47 CFR 90.219) online at www.fcc.gov/signal-boosters/registration. Unauthorized use may result
  in significant forfeiture penalties, including penalties in excess of \$100,000 for each continuing violation.
- This is NOT a CONSUMER device. It is designed for installation by an installer approved by an ISED licensee. You MUST have an ISED LICENCE or the express consent of an ISED licensee to operate this device.
- Il ne s'agit PAS d'un dispositif CONSOMMATEUR. Il est conçu pour être installé par un installateur agréé par un titulaire de licence ISED. Vous devez avoir un LICENCE ISED ou le consentement exprès d'un titulaire de licence de l'ISED pour l'utilisation de cet appareil.
- To comply with FCC&IC RF exposure compliance requirements, each individual antenna used for this transmitter must be installed to provide a separation distance greater than 55cm or more from all persons during normal operation and must not be co- located with any other antenna for meeting RF exposure requirements.
- Pour se conformer aux exigences FCC&IC en matière d'exposition RF, chaque antenne utilisée pour cet émetteur doit être installée pour assurer une distance de séparation supérieure ou supérieure à 55 cm de toutes les personnes pendant le fonctionnement normal et ne doit pas être co-localisée avec une autre antenne pour satisfaire aux exigences d'exposition RF.
- Antenna gain should not exceed 0 dBi.
- Le gain d'antenne ne doit pas dépasser 0 dBi

**Note:** This device complies with Part 15 of the FCC Rules. Operation is subject to the following two conditions: (1) this device may not cause harmful interference, and (2) this device must accept any interference received, including

**Contact us today:** www.btiwireless.com sales@btiwireless.com

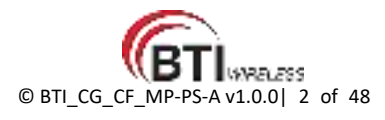

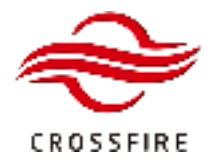

interference that may cause undesired operation.

**NOTE:** This device complies with Industry Canada license-exempt RSS standard(s). Operation is subject to the following two conditions: (1) this device may not cause interference, and (2) this device must accept any interference, including interference that may cause undesired operation of the device.

Le présent appareil est conforme aux CNR d'Industrie Canada applicables aux appareils radio exempts de licence. L'exploitation est autorisée aux deux conditions suivantes : (1) l'appareil ne doit pas produire de brouillage, et (2) l'utilisateur de l'appareil doit accepter tout brouillage radioélectrique subi, même si le brouillage est susceptible d'en compromettre le fonctionnement.

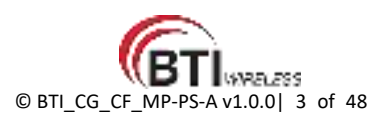

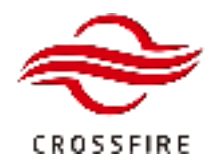

# Content

| System Overview                         | 6  |
|-----------------------------------------|----|
| System Features                         | 6  |
| System Connection                       | 6  |
| Pre-Commissioning                       | 7  |
| Access Unit (AU-PS-A)                   | 7  |
| Remote Unit (MP-PS-A)                   | 7  |
| Interfaces and Indicators               | 7  |
| Operation and Maintenance Terminal      |    |
| Access to the OMT on the Master AU-PS-A |    |
| Access to the OMT on the Slave Devices  |    |
| User Login                              |    |
| Homepage and Basic Functions            |    |
| Operation Bar                           |    |
| Network & Communicating Settings        |    |
| NMS Configuration                       |    |
| SNMP Configuration                      |    |
| Additional Settings                     |    |
| Site Info                               |    |
| Time Synchronization                    |    |
| Local Access Control                    |    |
| System Configuration                    | 24 |
| Frequency Channel/Band Configuration    | 24 |
| Module Gain Adjustment (Attenuation)    | 27 |
| Gain Adjustment on AU (Active Combiner) | 27 |

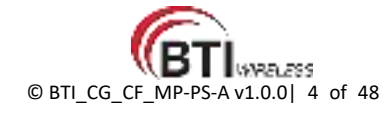

# MID POWER - PS

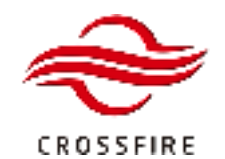

Advanced Support Tetra/P25/DMR/PMR/LTE

| Gain Adjustment on AU-PS-A (Digital Board)29 |  |
|----------------------------------------------|--|
| Gain Adjustment on MP-PS-A                   |  |
| Alarm Settings                               |  |
| Alarm Severity                               |  |
| External Alarm                               |  |
| External Alarm of AU-PS-A                    |  |
| External Alarm of MP-PS-A                    |  |
| MP-PS-A Uplink ALC Threshold Configuration   |  |
| MP-PS-A Uplink Noise Floor Squelch           |  |
| Master/Slave AU-PS-A Transition              |  |
| Screenshot                                   |  |
| Backup/Restore Configuration                 |  |
| Back-Up Configurations                       |  |
| Restore Configurations                       |  |
| Software Upgrade                             |  |
| Local Upgrade                                |  |
| Remote Upgrade                               |  |
| Fiber Chained Switch Over (Loop Back)        |  |
| Failover Function                            |  |

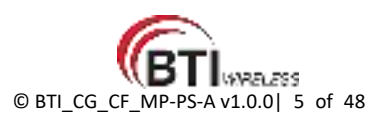

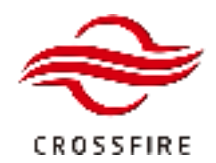

# **System Overview**

CrossFire MP-PS-A is a dual band digital DAS system supporting public safety coverage on fiber optic cable using the CPRI protocol. It adopts Feed-Forward and Class AB PA technology, allowing for deployment of legacy narrow band solutions while still benefiting from the digital transmission and filtering functionality. This platform is ideal for P25, DMR, PMR, LTE & Tetra technology either as standalone or complimentary with wide-band cellular deployments.

# **System Features**

| Up to 30dBm for VHF            | Dual Band per Remote Unit              |
|--------------------------------|----------------------------------------|
| Up to 37dBm for UHF            | UL-2524 Compliant                      |
| Up to 40dBm for 700/800/900MHz | Band/Carrier Selective Digital Filters |
| Radio Cascading and Loop       | UL Squelch                             |

# **System Connection**

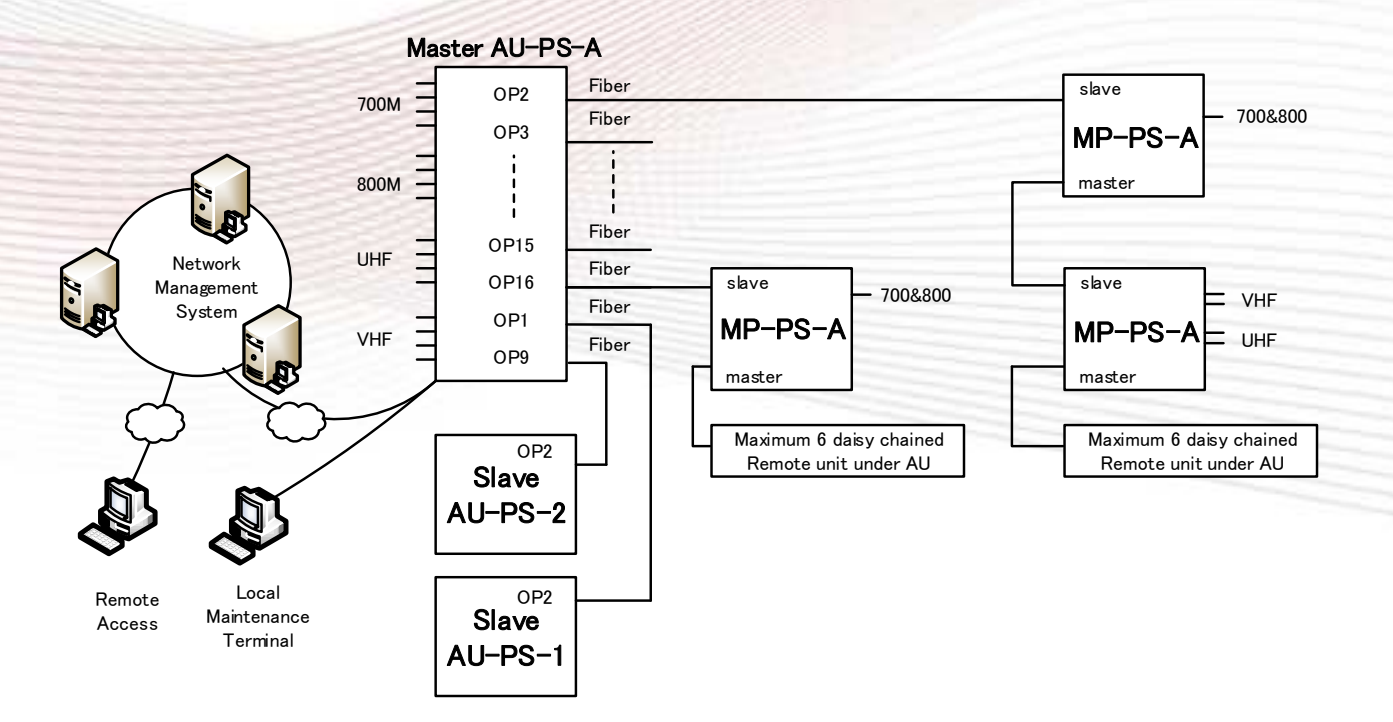

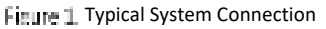

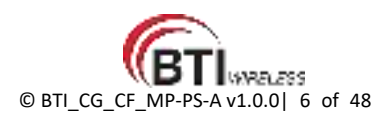

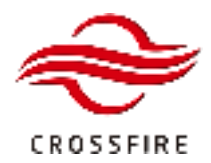

# **Pre-Commissioning**

Before starting the commissioning process, verify the status of the equipment as follows:

# Access Unit (AU-PS-A)

- 1. Verify that the correct band-specific Active Combiner modules are installed.
- 2. Ensure the RF cables between the BTS and modules on AU-PS-A are connected as designed.
- 3. Ensure the fibers are connected to the proper optical ports as designed.
- 4. Check LED of Status and Optical ports.

# Remote Unit (MP-PS-A)

- 1. Verify that the correct band-specific PA modules are installed.
- 2. Ensure the RF cables from each RF port are connected tightly.
- 3. Ensure the optical transceivers are inserted and fibers are connected to the proper optical ports as designed.
- 4. Check LED of Status and Optical ports.

## **Interfaces and Indicators**

AU-PS-A and MP-PS-A Interfaces and the Indicators are as below.

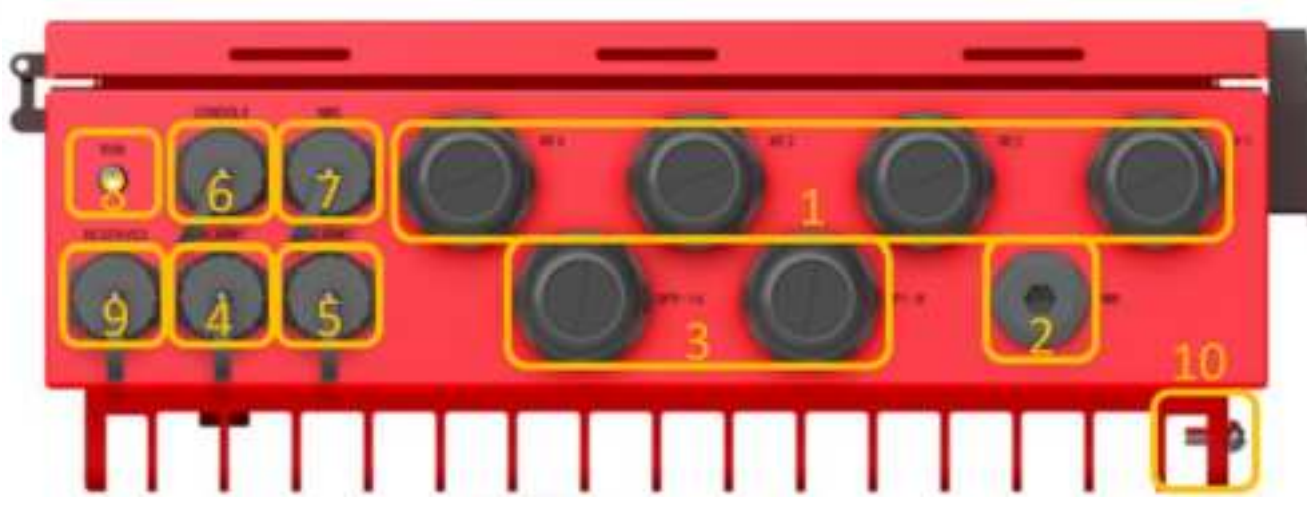

Figure 1 AU-PS-A Interface

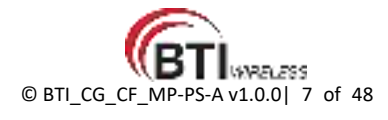

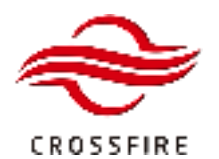

# MID POWER - PS Advanced

Support Tetra/P25/DMR/PMR/LTE

| 1 | 4x Quad-Core RF Cable Glands     | 6  | RJ-45 OMT Access Ethernet Port |
|---|----------------------------------|----|--------------------------------|
| 2 | Power                            | 7  | RJ-45 NMS Access Ethernet Port |
| 3 | 2x Octa-Core Fiber Cable Glands  | 8  | LED Status Indicator           |
| 4 | RJ-45 External Alarm Interface 1 | 9  | Reserved Annunciator Port      |
| 5 | RJ-45 External Alarm Interface 2 | 10 | GND                            |

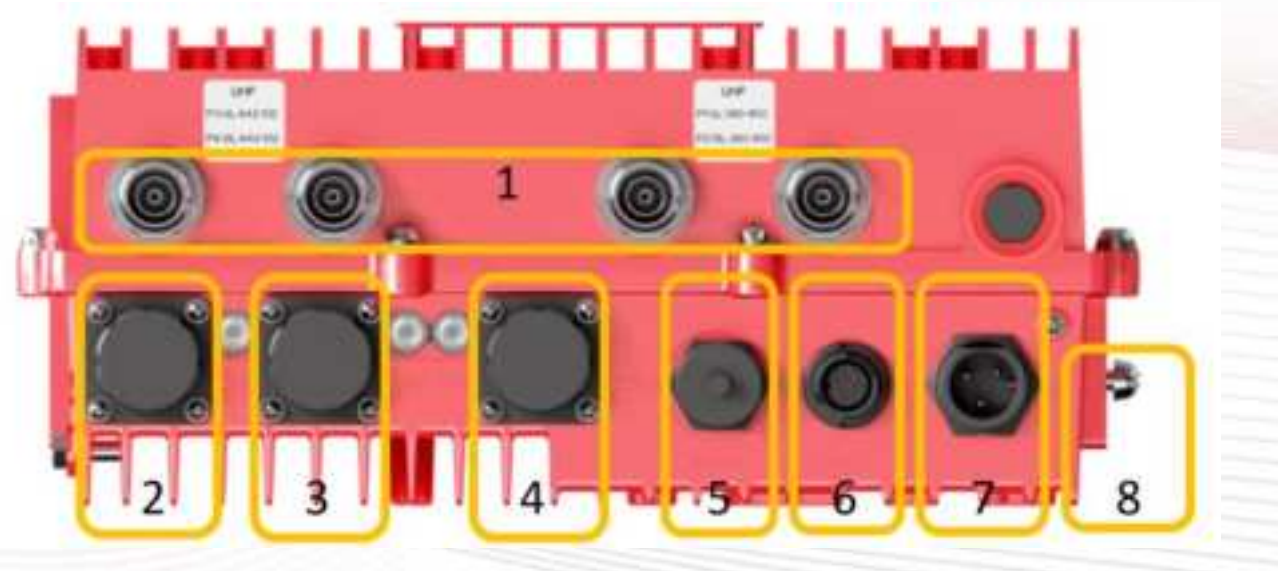

Figure 3. MP-PS-A Optical Port

| 1 | 1 ~ 4 RF Port (Number of ports depends on the ba | nd co | onfiguration)         |
|---|--------------------------------------------------|-------|-----------------------|
| 2 | Slave OP Port                                    | 3     | Master OP Port        |
| 4 | RJ-45 Maintenance Interface                      | 5     | RJ-45 for Annunciator |
| 6 | Socket for External Alarms                       | 7     | Power                 |
| 8 | GND                                              |       |                       |

| Optical Indicator | Description                                                               |
|-------------------|---------------------------------------------------------------------------|
| Green             | Normal                                                                    |
| Red               | The optical path is not synchronized, or optical module is not plugged in |

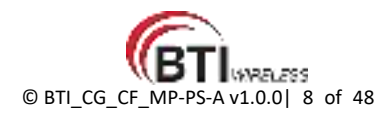

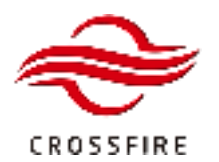

| Status Indicator | Description                                                                  |  |
|------------------|------------------------------------------------------------------------------|--|
| Flash Green      | Element is working without an alarm                                          |  |
| Solid Green      | Software is crashed, but it will reboot automatically in 3 mins              |  |
| Flash Red        | Element is working but with alarm                                            |  |
| Solid Red        | Software is crashed (with alarm), but it will reboot automatically in 3 mins |  |
| Flash Orange     | Software is upgrading                                                        |  |
| Solid Orange     | Element is booting                                                           |  |

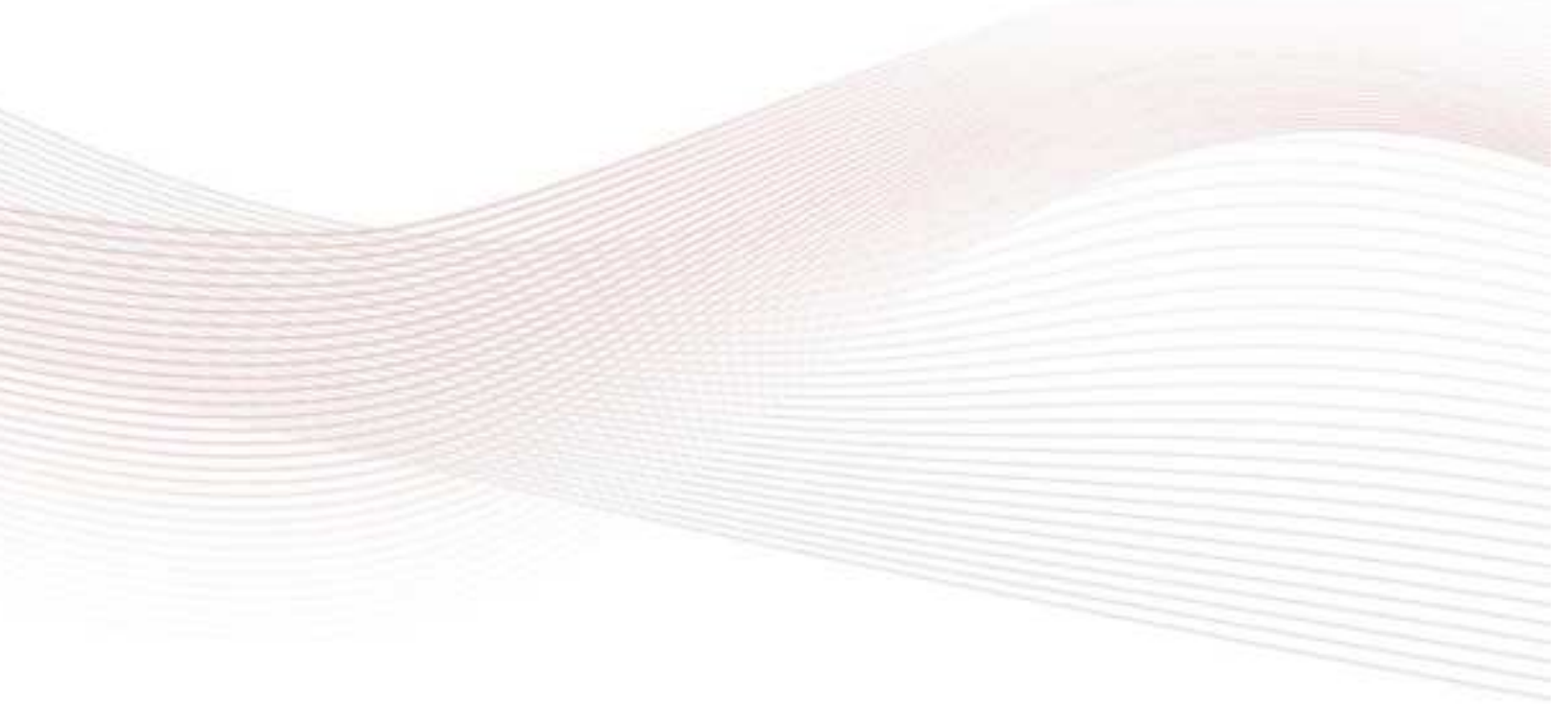

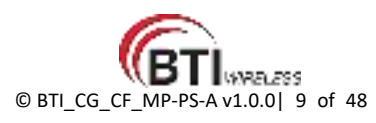

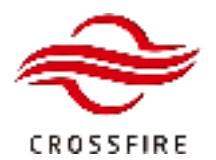

# **Operation and Maintenance Terminal**

The Operations and Maintenance Terminal (OMT) software runs on all devices in the CrossFire system. WebOMT is the interface for OMT. WebOMT is based on a web browser and is compatible with most common browsers such as IE and Google Chrome. WebOMT is customized for CrossFire to query, debug, and configure parameters on devices.

The Master AU-PS-A is generally set as the Host of the system. Meanwhile, technicians can access the whole system through the WebOMT of any device (Master or Slave AU and RU) connected in the system.

# Access to the OMT on the Master AU-PS-A

In the CrossFire system, the Master AU-PS-A is defined as Host. The default IP address of the AU-PS-A is 10.7.3.200.

To set up wired access to the OMT:

- 1. Connect a PC to the Master AU with a network cable in the CONSOLE port on the front panel.
- 2. Change the TCP/IP properties (see Figure 3):
  - a. Click Network Connections
  - b. Click Local Area Connection Properties
  - c. Click TCP/IP Properties
  - d. Change parameters as indicated:

IP address: 10.7.3.1 (the last number is changeable except for 10.7.3.200)

Subnet mask: 255.0.0.0

Default Gateway: 10.7.3.200 (IP address of Master AU-PS-A)

- 3. Check the status of the Local Area Connection and confirm the connection.
- 4. Open a browser window and enter the default gateway in the navigation bar to access the WebOMT page. Figure 6 shows an example using <u>https://10.7.3.200</u> as the default gateway.

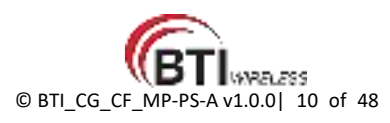

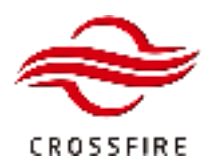

MID POWER - PS Advanced

Support Tetra/P25/DMR/PMR/LTE

| ternet Protocol (TCP/IP) I                                            | Properties ?                                                                          |
|-----------------------------------------------------------------------|---------------------------------------------------------------------------------------|
| General                                                               |                                                                                       |
|                                                                       |                                                                                       |
| You can get IP settings assigne<br>this canability. Otherwise, you no | d automatically if your network supports<br>eed to ask your network administrator for |
| the appropriate IP settings.                                          |                                                                                       |
| ○ Obtain an IP address autor                                          | maticallu                                                                             |
| Use the following IP addre                                            | SS:                                                                                   |
| IP address:                                                           | 10 7 3 1                                                                              |
| Subnet mask:                                                          | 255 0 0 0                                                                             |
| Defent esterior                                                       | 10 7 2 200                                                                            |
| Derault gateway:                                                      | 10 : 7 : 3 : 200                                                                      |
| Obtain DNS server addres                                              | s automatically                                                                       |
| 💿 Use the following DNS ser                                           | ver addresses:                                                                        |
| Preferred DNS server:                                                 | <b>K A H</b>                                                                          |
| Alternate DNS server:                                                 |                                                                                       |
| L                                                                     |                                                                                       |
|                                                                       | Advanced                                                                              |
|                                                                       |                                                                                       |
|                                                                       | OK Cancel                                                                             |

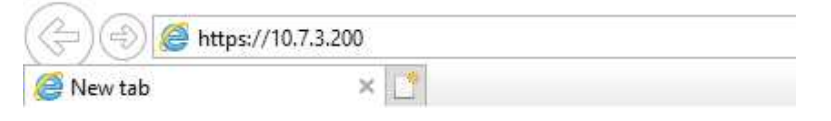

Figure 5. Web Browser OMT Connection for Wired Access

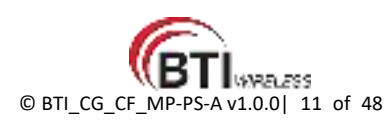

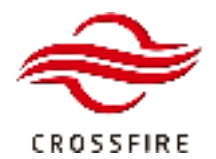

## Access to the OMT on the Slave Devices

In the CrossFire system, MP-PS-A and AU-AIR, as well as the Slave AU-PS-A, are defined as Slaves. They have no fixed IP address. The IP addresses are assigned by the host automatically, based on the network topology.

To set up wired access to the OMT:

- 1. Connect a PC to the slave device with a network cable in the CONSOLE / DEBUG port on the front panel.
- 2. Change the TCP/IP properties (see Figure 6):
  - a. Enable Obtain an IP address automatically by clicking the check box.
  - b. Enable Obtain DNS server address automatically by clicking the check box.
- 3. Check the status of the Local Area Connection and confirm the connection.
- 4. Open a browser window and enter the default gateway in the navigation bar to access the WebOMT page. Figure 11 shows an example using <a href="https://12.7.1.1">https://12.7.1.1</a> as the default gateway.

| Local Area Connection Properties                                                                                                    | - And                                                     |
|----------------------------------------------------------------------------------------------------|-----------------------------------------------------------|
| General Authentication Advanced                                                                                                    |                                                           |
| isrnet Protocul (TCP/IP) Properties 2                                                                                                    | ×                                                         |
| Seneral Alternate Configuration                                                                                                    |                                                           |
| You can get IP settings assigned automatically if your network supports<br>this capability. Otherwise, you need to ask your network administrator for<br>the appropriate IP settings. | Connected, Firewalled<br>Broadcom NetXtreme 57xx 4<br>Jon |
| Obtain DNS server address automatically                                                                                                    |                                                           |
| O use the rolowing unvalserver addresses:                                                                                                    |                                                           |
| Parlamed CAS server                                                                                                    |                                                           |

Figure 6, TCP/IP Properties Configuration – Slave devices

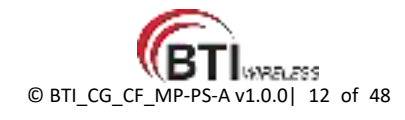

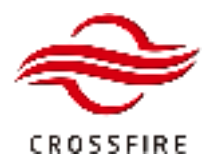

| letwork Connection Details: |                                    |   | _ |
|-----------------------------|------------------------------------|---|---|
| Property                    | Value                              | ^ |   |
| Connection-specific DN      |                                    |   |   |
| Description                 | Realtek PCIe GbE Family Controller |   |   |
| Physical Address            | A8-1E-84-A0-BE-B8                  |   |   |
| DHCP Enabled                | Yes                                |   |   |
| IPv4 Address                | 12.7.1.2                           |   |   |
| IPv4 Subnet Mask            | 255.255.0.0                        |   |   |
| Lease Obtained              | Monday, November 26, 2018 11:18:   | 0 |   |
| Lease Expires               | Monday, November 26, 2018 12:18:   | 0 |   |
| IPv4 Default Gateway        | 12.7.1.1                           |   |   |
| IPv4 DHCP Server            | 12.7.1.1                           |   |   |
| IPv4 DNS Server             |                                    |   |   |
| IPv4 WINS Server            |                                    |   |   |
| NetBIOS over Tcpip En       | Yes                                |   |   |
| Link-local IPv6 Address     | fe80::cd2d:6fd4:4fde:d4ad%21       |   |   |
| IPv6 Default Gateway        |                                    |   |   |
| IPv6 DNS Servers            | fec0:0:0:ffff::1%1                 | v |   |
| <                           | )                                  |   |   |

Figure 7. Wired Connection to the OMT on the Master AU-PS-A

| 60   |
|------|
| unty |

Figure 8. Web Browser OMT Connection for Wired Access

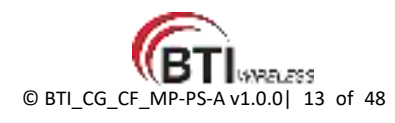

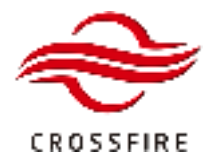

# **User Login**

- 1. Enter the IP address of the OMT you are trying to access.
- 2. Type the username and password in the field.

|         |                 | User Login                                          |
|---------|-----------------|-----------------------------------------------------|
|         | Please Enter Us | sername and Password                                |
|         | admin           |                                                     |
|         | •••••           |                                                     |
|         |                 | Login                                               |
|         |                 | Figure 9. Login Screen                              |
| Account | Password        | Access Level                                        |
| admin   | admin (default) | Fully administration permissions. (User Management) |
| Others  | (null)          | Installer, configuration, monitoring                |
|         |                 |                                                     |

**Note:** Only the **admin** account has the permission of user management, including creating a user profile, changing password.

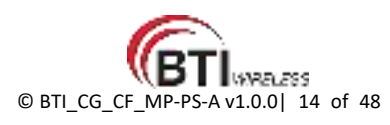

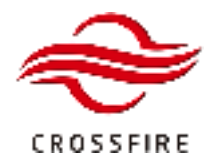

#### **Homepage and Basic Functions**

When first logged in OMT, it displays the main page, as shown in Figure 9.

The topology of the system displays in the center of the main page.

Device icons in the topology have 2 colors:

Green icon: indicates this element is connected.

**Red icon:** indicates this element was once connected but is currently disconnected.

A This symbol indicates the devices with alarms.

When a red icon shows up, check whether this device exists or not. If the device does not exist anymore, delete the device in the DAS Topo page.

<u>Note</u>: Deleting one device or all slave devices must be under Factory Mode. Access Factory Mode through Maintenance -> Factory Command -> Factory Mode. Enable the mode and click Set to validate it.

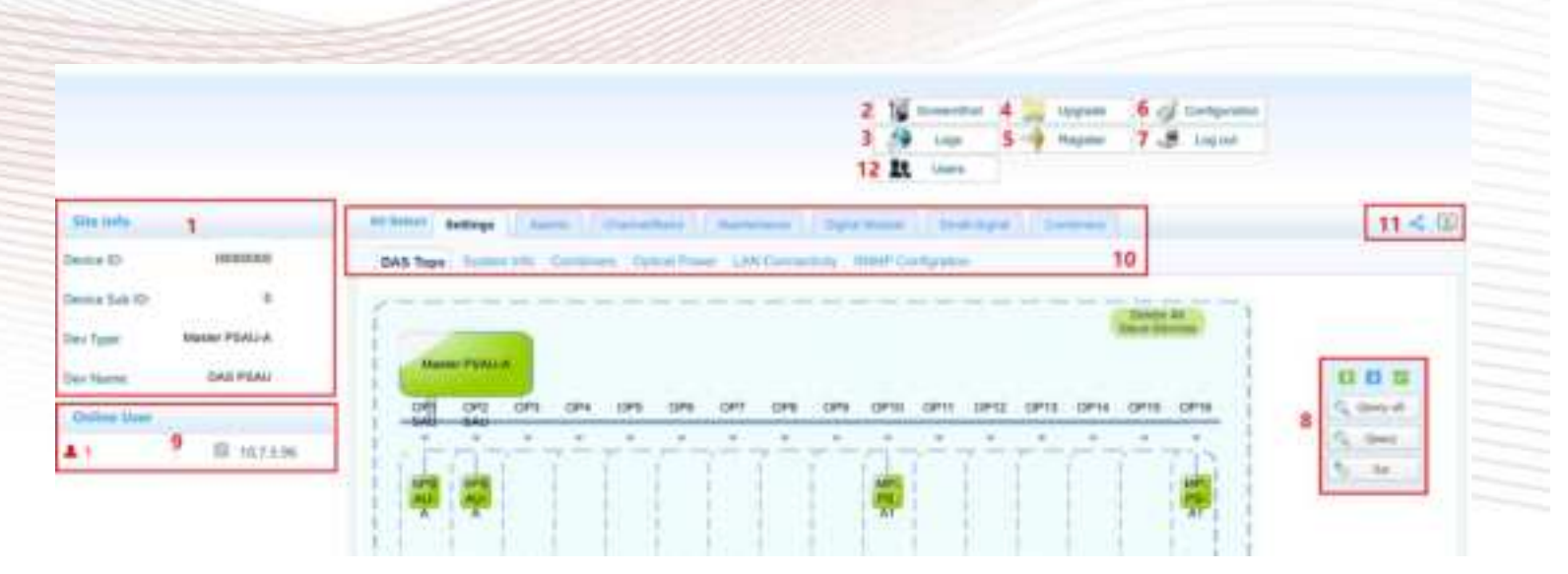

Figure 10 WebOMT Homepage

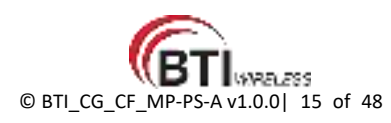

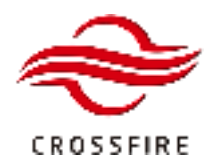

Tabs, buttons, and fields description (refer to corresponding numbers in Figure):

| No. | Name                | Description                                                                                                    |
|-----|---------------------|----------------------------------------------------------------------------------------------------|
| 1   | Site Info           | Includes "Device ID", "Device Sub ID", "Dev Type" and "Dev Name" information                                                                                  |
| 2   | Screenshot          | Button used for saving the current parameter information and device operating status.<br>(See more details in Section Screenshot)                             |
| 3   | Logs                | Records the operating status of the devices.<br>The logs can be downloaded and deleted on the Logs page.                                                      |
| 4   | Upgrade             | Access to function that enables system and element upgrades.<br>See more details in Section 5.5 Software Upgrade.                                             |
| 5   | Register            | This function is for BTI factory use only.                                                                                                    |
| 6   | Configuration       | Access to manage configuration files and restore configurations.                                                                                              |
| 7   | Log Out             | Button used for logging out.                                                                                                    |
| 8   | Operation Interface | Queries status and sets parameters.                                                                                                    |
| 9   | Online User         | Shows the users that are currently connected to the OMT and the IP address of each user's device.                                                             |
| 10  | Operation Bar       | Tabs that access pages that display and allow setting of device parameters.                                                                                   |
| 11  | Parameters Backup   | Buttons that show/hide the parameter ID number & checkbox and save configuration parameters.<br>See more details in Section 5.4 Backup/Restore Configuration. |
| 12  | Users               | Displays user list.                                                                                                    |

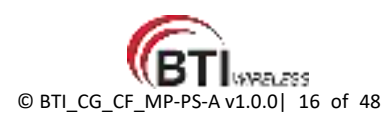

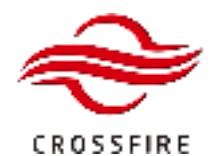

# **Operation Bar**

| All Select | Settings   | Alarms     | Channel/Band     | Maintenance         | 10                |
|------------|------------|------------|------------------|---------------------|-------------------|
| DAS Top    | o System h | nfo Combin | ers Optical Powe | ar LAN Connectivity | SNMP Configration |

#### Figure 11 Operation Bar

| Name                  | Description                                                                                                    |
|-----------------------|----------------------------------------------------------------------------------------------------|
| Settings              |                                                                                                    |
| DAS Topo              | All devices are automatically discovered and displayed in the topology.                                                            |
| System Info           | Displays digital filter operating frequency, device temperature, etc.                                                              |
| Combiners             | Displays Input power per port per module and adjusts the attenuation                                                               |
| Optical Power         | TX / RX Power of SFP Modules.                                                                                                    |
| LAN Connectivity      | Displays general information includes software version, site information, serial number, etc.                                      |
| SNMP Configuration    | SNNP Configuration.                                                                                                    |
| Alarms                |                                                                                                    |
| Device Alarms         | Access to the real-time device general alarm list.                                                                                 |
| DL Input Power Alarms | Access to the real-time downlink input alarm list. Including Over input power alarm and under inpu power alarm.                    |
| Alarm Thresholds      | Access to configure the alarm threshold as an over-temperature alarm threshold, input power alarm threshold, etc.                  |
| hannel/Band           |                                                                                                    |
| Radio Module 1/2/3/4  | Operating channel/band frequency configuration;                                                                                    |
| Channel Power         | Displays the channel power                                                                                                    |
| Naintenance           |                                                                                                    |
| Digital Info          | Displays digital baseband power and SFP parameters (TX/RX Power, voltage, wavelength, etc.)                                        |
| Engineer              | Access to maintenance function.                                                                                                    |
| Software Package Info | Displays the current software package information and CRC code.<br>Delete the saved software package by clicking the button Clear. |
| Factory Command       | Used to obtain the permission to delete unwanted devices in the topology and initialize all alarms.                                |

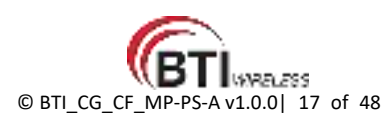

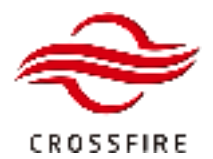

# **Network & Communicating Settings**

The CONSOLE port of the Master AU-PS-A is pre-assigned from the factory with the default IP address – 10.7.3.200. To enable local/remote access to the system, you must assign a unique routable address within the domain of the local/wide-area-network.

Configure the IP address of the CONSOLE port as follows:

- 1. Log in the Master AU OMT, and go to the LAN Connectivity section.
- 2. Go to the IP Settings section and assign the following fields as appropriate:

Protocol - The CrossFire system supports SNMP (Get & Set, Trap, etc.) and BTI NMS(UDP) for remote monitoring.

NMS IP Addr - The BTI NMS IP Addr

NMS Port - The Port number assigned for communication with BTI NMS

Device IP Addr 1(NMS) - The address assigned to the AU for local and remote access

Subnet Mask1(NMS)

Default Gateway1(NMS)

Device IP Addr2(CONSOLE) - The address assigned to the AU only for local access

Device Port (UDP) - The Port number assigned for communication with BTI NMS

Heartbeat Interval - The interval in which the Master AU sends a heartbeat to the surveillance server.

3. Click Set to save the setting.

| IP Sett | ings                      |            |    |
|---------|---------------------------|------------|----|
|         | Protocol                  | UDP        | ~  |
|         | NMS IP Addr               | 10.7.3.100 |    |
|         | NMS Port                  | 80         |    |
|         | Device IP Addr1(NMS)      | 10.7.3.200 |    |
|         | Subnet Mask1(NMS)         | 255.0.0.0  |    |
| 0       | Default Gateway1(NMS)     | 10.7.0.1   |    |
| 0       | Device IP Addr2(CONSOLE)  | 9.7.3.200  |    |
|         | Subnet Mask2(CONSOLE)     | 255.0.0.0  |    |
|         | Default Gateway2(CONSOLE) | 9.7,0.1    |    |
|         | Device Port(UDP)          | 100        |    |
| 0       | Heartbeat Interval Time   | 300        | \$ |

Figure 12 IP Address Configure

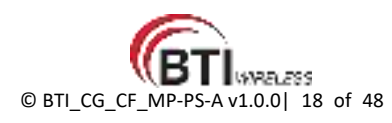

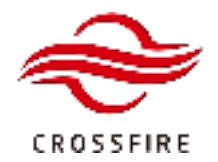

# **NMS Configuration**

BTI Network Management System (NMS) is a software system to achieve remote monitoring, alarm reporting, and remote configuration of all the devices.

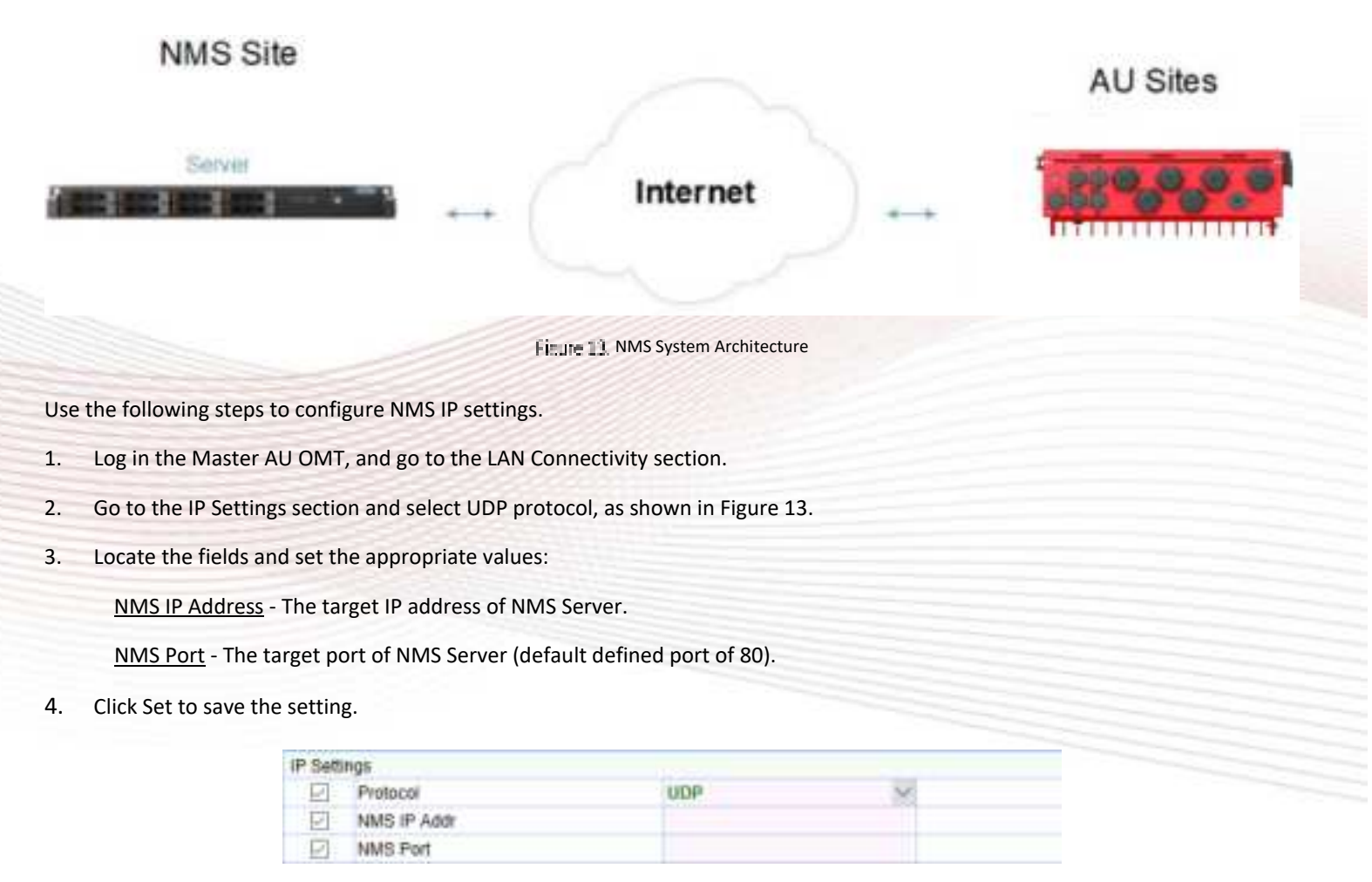

Figure 14 NMS Configuration

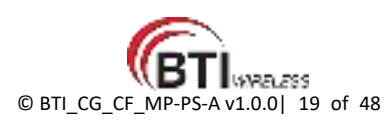

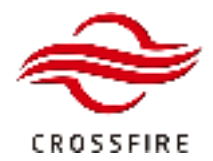

#### **SNMP Configuration**

The Master AU generates SNMP traps and delivers them through the CONSOLE Ethernet interface.

The CrossFire system supports SNMP V2 and V3 in this current version.

To configure SNMP settings:

- 1. Log in the Master AU OMT, and go to the LAN Connectivity section.
- 2. Go to the IP Settings section and select the SNMP protocol, as shown in Figure 14.
- 3. Click Set to save the setting.
- 4. Go to the SNMP Configuration section and select the appropriate SNMP Trap Protocol.

SNMP Trap Protocol - The trap protocol to send the SNMP trap.

| Trap Set | ttings             |        |    |  |
|----------|--------------------|--------|----|--|
|          | Protocol           |        |    |  |
|          | SNMP Trap Protocol | SNMPV2 | N  |  |
|          | Trap IP Addr1      | SNMPV3 | 13 |  |

Figure 15. SNMP Trap Protocol

5. Locate the fields and set the appropriate values:

#### For SNMP V2

Trap IP Address (1~2): Up to 2 target IP address of SNMP trap receiver.

Trap Port: The target port of the SNMP trap (default defined port of 162).

For SNMP V3 (See Figure 15 for details)

Reset USM - USM Reset

Security User Name - Security User Name

Authentication Protocol - Authentication Protocol

Authentication Password - Authentication Password

Privacy Protocol - Privacy Protocol

Privacy Password - Privacy Password

Edit User Confirm - Edit User Confirm

<u>Trap IP Address (1~2)</u> - Up to 2 target IP address of SNMP trap receiver.

<u>Trap Port</u> - The target port of SNMP trap (default defined port of 162).

<u>Trap IP Addr Security EngineID</u> - The Security EngineID of target Trap IP address.

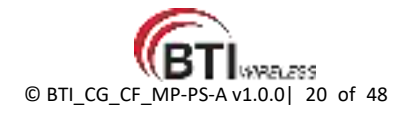

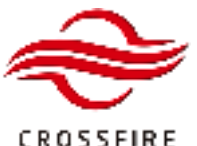

Support Tetra/P25/DMR/PMR/LTE

CROSSFIRE

| SNMP   | V3 USM Reset                    |          |                       |
|--------|---------------------------------|----------|-----------------------|
|        | Reset USM                       | Reset    |                       |
| SNMP   | V3 USM Edit                     |          |                       |
|        | Security User Name              |          |                       |
| 12     | Authentication Protocol         | ×        |                       |
| 12     | Authentication Password         |          | at least 8 characters |
| Ø      | Privacy Protocol                | v        |                       |
| Ø      | Privacy Password                |          | at least 8 characters |
| Ø      | Edit User Confirm               | Confirm  |                       |
| Trap S | ettings                         | 1111.0   |                       |
| Ø      | Protocol                        | SNMP     |                       |
| 코      | SNMP Trap Protocol              | SNMPV3 V |                       |
| Ø      | Trap IP Addr1                   |          |                       |
| Ø      | Trap IP Addr2                   |          |                       |
| Ø      | Trap Port                       |          |                       |
| 명      | Trap IP Addr1 Security EngineID |          | For SNMPv3            |
| E.     | Trap IP Addr2 Security EngineID |          | For SNMPv3            |

Finale 16 SNMP V3 Configuration

Go to the Trap Resend section at the bottom of the page. 6.

Trap Resend Enabled: On / Off to enable / disable trap resend.

Trap Resend Interval: The interval time to resend the SNMP trap.

Community: Community Identifier.

Delete History Alarm: Click Confirm to delete history alarms.

7. Click Save to save the settings.

| Trap R | esend                |         |                   |
|--------|----------------------|---------|-------------------|
| P      | Resend Enable        | On      |                   |
| Ð      | Resend Interval      | ~       | CANADA CONTRACTOR |
|        | Community            |         | 20 characters     |
|        | Delete History Alarm | Confirm |                   |

Figure 17, Trap Resend

Note that the Write/Read Community in SNMP server to communicate with CrossFire Public Safety Device is 'Community + Device Sub ID'. For example, the defaut community is 'public' and the Device Sub ID of Master AU-PS-A is '0'. SNMP Server must use 'public0' to communicate with Master AU-PS-A.

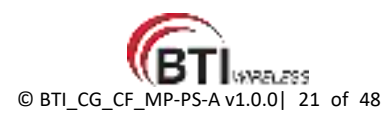

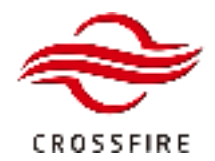

## **Additional Settings**

#### Site Info

- 1. Log in the Master AU OMT, and go to the LAN Connectivity section.
- 2. Locate the *General* fields and set the appropriate values:

Device ID - Unique hexadecimal number used to identify the site, default 00000000.

<u>Device Sub ID</u> - Device number in a single system, auto-assigned by Master AU or manually set by the user.

<u>Device Location</u> - The detailed device installation location.

Site Name - The detailed device site name

Device Name -The detailed device name

3. Click Set to save the setting.

| TAS   | Topo Rystem anto Compinens                                                                                                    | Concal Power LAN Connectivit | y SNMP Configuration |
|-------|----------------------------------------------------------------------------------------------------|------------------------------|----------------------|
| Gener | al construction of the second second s |                              |                      |
| Ð     | Vendor                                                                                                    |                              |                      |
| 0     | Product Model                                                                                                    | PSAU-111                     |                      |
|       | Serial Number                                                                                                    | P5-A2128                     |                      |
| 0     | Software Version                                                                                                    | 1.917                        |                      |
| 0     | Hardware Version                                                                                                    | 001                          |                      |
| 0     | SNMP Version                                                                                                    | 1.0.0                        |                      |
| 10    | FPGA Version                                                                                                    | 26                           |                      |
| 0     | Device ID                                                                                                    | 00000000                     | Instadecimal         |
| Ó     | Device Sub ID                                                                                                    | 0                            | decimatism           |
| D     | Device Location                                                                                                    | NA                           | 25 characters        |
| 0     | Site Name                                                                                                    | NA                           | 100 characters       |
| -0    | Device Name                                                                                                    | NA.                          | 45 characters        |

Figure 18. Site Info Configuration

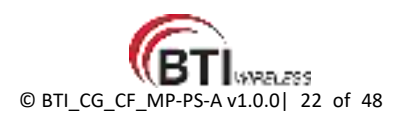

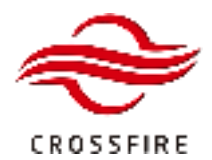

#### **Time Synchronization**

The CrossFire system uses a local timeclock on Master AU to create timestamps for locally generated alarms.

- 1. Log in the Master AU OMT, and go to the LAN Connectivity section.
- 2. Locate the Date and Time section at the bottom of the page and click Query to check the current setting.
- 3. Click now to synchronize the system time with the local PC time.
- 4. Go to the Time Zone section at the bottom of page.
- 5. Select the appropriate time zone and click the button Set to validate the settings.

|                       | d                    |                                 |
|-----------------------|----------------------|---------------------------------|
|                       |                      |                                 |
| Finure 19. Time Synch | hronization          |                                 |
|                       |                      |                                 |
|                       |                      |                                 |
| ne/                   | UTC                  | ~                               |
|                       | Fiture 19, Time Sync | Figure 19. Time Synchronization |

**Note:** If the NMS is connected to the NTP server, the CrossFire system time is updated automatically and periodically.

#### **Local Access Control**

To Enable / Disable the Local Debug Port of all slave devices in the system.

- 1. Log in the Master AU OMT, and go to the LAN Connectivity section.
- 2. Locate the Local Access Control section at the bottom of the page.
- 3. Select Enable / Disable and click the button Set to validate the settings..

| WEBO    | MT Logout              |        |     |
|---------|------------------------|--------|-----|
|         | WEBOMT Logout Time     | 30     | Min |
| Local A | ccess control          |        |     |
|         | Stave Local Debug Port | Enable |     |

Figure 21 Local Access Control

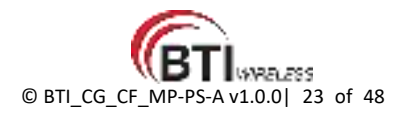

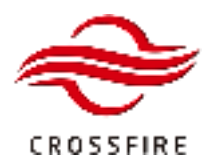

# **System Configuration**

# **Frequency Channel/Band Configuration**

According to the different base station operating frequency channels or bands for each operator, select the active combiner modules for the AU-PS-A and active PA modules for the MPRU with the corresponding frequency channel or band and set the frequency properties in the OMT of the Master AU-PS-A and Slave AU-PS-A.

The AU-PS-A and MP-PS-A support 2 operating modes - wideband and channelized filters. The public safety solution also provides Master/Slave AU-PS-A modules combined function that 2 same band modules (separated in Master and Slave AU) combine all input power of different RF service mapping to one RU PA module.

For example, the system has 6 RF service in a same band, like PS700, mapping to one RU module. Because each module has only 4 port for RF service, we need 2 x PS700 modules for this case, one in Master AU; another one in Slave AU. Then the system will combine all 6 RF service from 2 modules and transmit combined signal to RU PA module.

## Example1

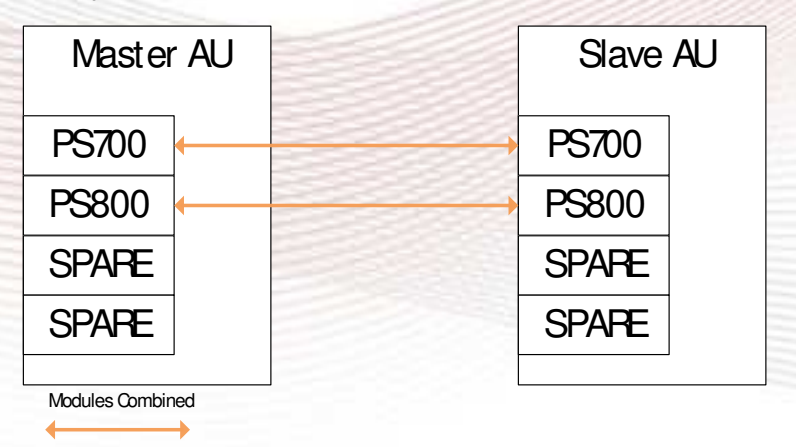

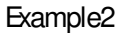

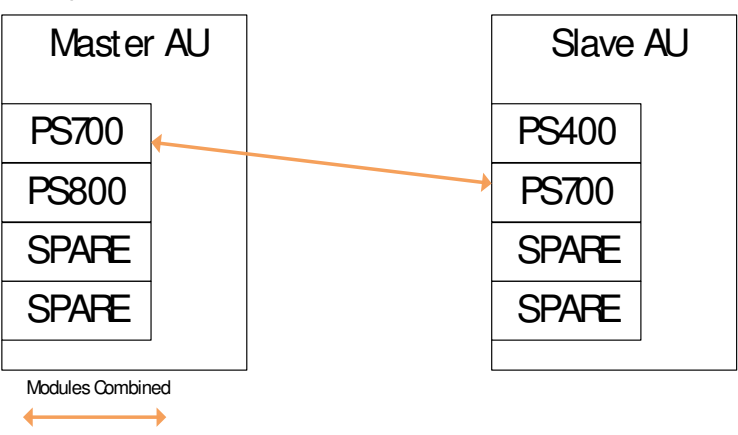

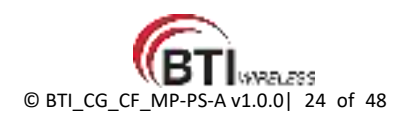

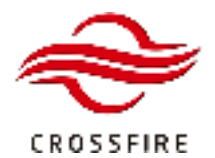

To configure the channel or band frequency of active combiner modules in the AU-PS-A:

1. Log in the AU-PS-A OMT, and go to the **<u>Channel/Band</u>** section.

| Genet | il settegs                |                       |                     |
|-------|---------------------------|-----------------------|---------------------|
| 0     | UL Faeq Low               | 0                     | Only 1.847744F band |
| 17    | UIL France High           | 0                     | Only UHEWHE band    |
| 0     | OL Freq Low               | 0                     | Only UHEAHE band    |
| Ū.    | OL Field High             | 0                     | Only UNITANY band   |
|       | Set the operating band    | Update operating band | 1.1.1               |
|       | Rand Configuration Update | Update                |                     |
| 1.1   | We check                  | tewalts!              |                     |
| 13    | Used Channelized Filters  | 0                     | 0-12                |
| 0     | Used Widebard Filters     | 0                     | 2-4                 |
| 100   |                           |                       |                     |

Figure 22 General Settings of Frequency/Band Configuration

UL/DL Operating frequency band limits - Read Only

Filter Count - Max.12 channelized filters and Max.4 Wideband Filters per band per system

Including Master AU-PS-A, Slave AU-PS-A.

Low Delay Mode - Enable or Disable the Low Delay Mode.

If enable Low Delay Mode for Channelized filter, Only uplink channel is turned on and downlink channel will be invalid.

If enable Low Delay Mode for Wideband filter, Only downlink channel is turned on and uplink channel will be invalid.

Note - Only Radio Module 4 can support VHF Band.

- 2. Verify the uplink and downlink operating frequency band limits for Module 1, 2, 3, and 4.
- 3. Set the appropriate values in Channelized Filter Configuration and Wideband Filter:

Signal UL Centre Freq - The uplink centre frequency of the channel or band.

Signal DL Centre Freq - The downlink centre frequency of the channel or band.

Bandwidth – The bandwidth of channelized and wideband filters.

Filter Delay - Channelized - Filter Selection

Filter Selection - Type A/B/C/D

Type A: 40us / 50dB @ 70KHz offset; Type B: 65us / 50dB @ 30KHz offset

Type C: 90us / 50dB @ 20KHz offset; Type D: 160us / 50dB @ 10KHz offset

Note: Each Carrier can have different Filter Delay Selection.

<u>RF Signal Switch</u> – Disable/Enable the RF channel or band.

Note: Each band can operate with channelized and wideband filters together at same time. However the channelized filter shall not exceed 12 and wideband filter shall not exceed 4.

The UL/DL Centre Freq and Bandwidth shall not over range of the band of AU-AC.

4. Click Set to save the settings and then click Update button to validate the settings.

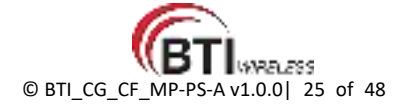

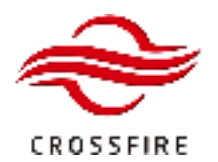

#### 5. Click Query all to verify the value of the Info Check is valid.

#### Note: If the Info Check is invalid after configuration, check if the Signal UL/DL Centre Freq are correct and retry Update.

| - 0-   | 0630      | 1   | Filter Dolay - Cr                       | harvelized                                                                                                    |       | Type A 40   |     |             |      |            |   |
|--------|-----------|-----|-----------------------------------------|----------------------------------------------------------------------------------------------------|-------|-------------|-----|-------------|------|------------|---|
| 0      | Dicite!   | 4   | RF Signal Switz                         | ch)                                                                                                    |       | -017        | 1.4 |             |      |            |   |
| Channe | ekzest 2  |     |                                         | Internet and a second second s |       |             |     |             |      |            |   |
| 0      | DGIA      | 1   | Septer LL Cent                          | te Freij                                                                                                    | 4     |             |     |             |      |            |   |
| 0      | 04640     | 4   | Signal DL Certil                        | te Freig                                                                                                    | 9     |             |     |             |      |            |   |
| 9      | Dc40      | 18  | Bandwidth                               | 0-35.6                                                                                                    |       | 12.64       | ~   |             |      |            |   |
| 0      | 0631      |     | Filter Delay - O                        | hieredizad                                                                                                    |       | Тура А + 40 |     |             |      |            |   |
| 0      | DO44      | ×.  | RF Signal Swit                          | dh .                                                                                                    |       | 0ff         | 4   |             |      |            |   |
| Channe | ekzed 3   |     |                                         |                                                                                                    |       |             |     |             |      |            |   |
| 4      | D(91      | ×   | Sgui U. Cevi                            | ie Freg                                                                                                    | 0     |             |     |             |      |            |   |
| 9      | D492      |     | Signal (I), Certh                       | te Fielj                                                                                                    | 0     | 22.4        |     |             | Typ  | e A - 40   |   |
|        | 0047      | Y.  | Batiwillt                               |                                                                                                    |       | 12.66       |     |             |      |            | - |
| -9.    | 06007     | 2   | Filler Delay - D                        | hannelided                                                                                                    |       | Type A - 40 |     | -           |      |            |   |
| - Ida  | DO48      | ×   | PP Signal Switt                         | 01                                                                                                    |       | Off         | 4   |             | - fy | peA-40     |   |
| Charm  | eluteri 4 | 110 | 000000000000000000000000000000000000000 |                                                                                                    | 11123 |             |     |             | Ty   | pe B - 65  |   |
| U.     | 0400      |     | Segree LTL Center                       | in The                                                                                                    |       |             |     |             |      | C . 00     |   |
| 님      | 0094      | 16  | Segnal DL Certs                         | 18.F18C                                                                                                    | 8     |             | -   |             |      | 00.0-00    |   |
| - 11   | 0040      | 1   | saidenth                                |                                                                                                    |       | 12.00       |     |             | Typ  | pe D + 960 |   |
| 4      | DEST      | 1   | Filler Delay - O                        | ranxidzed                                                                                                    |       | Type A - 40 |     |             |      |            |   |
| _H_    | 104C      | ×   | re ogne over                            |                                                                                                    |       | भग          | 4   |             |      |            |   |
|        |           | -   | Weet                                    | and 1                                                                                                    |       |             |     |             |      |            | _ |
|        |           |     |                                         | Signal UL Centre F                                                                                                    | per   |             | 0   |             |      | MHz        |   |
|        |           |     | Ö                                       | Serval DI, Cantre F                                                                                                    | ING   |             | 0   |             | _    | 10142      |   |
|        |           |     | H                                       | Bandwetth                                                                                                    |       |             |     | Annie       | 120  | 1 da       |   |
|        |           |     |                                         | Carlowed)                                                                                                    |       |             |     | SUUT.       |      | 14         |   |
|        |           |     | 12                                      | Filter Detay - Wide                                                                                                    | eand  |             |     | Type A - 10 | ~    | - 446      |   |
|        |           |     |                                         | RE Serrial Southful                                                                                                    |       |             |     | 0.0         | ~    |            |   |

Figure 23. Frequency Configuration

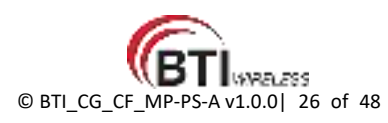

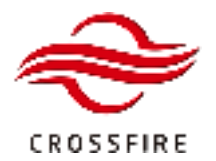

# **Module Gain Adjustment (Attenuation)**

In CrossFire, the downlink input power of the AU is specified as -10dBm, and the maximum allowable input power is 10dBm. CrossFire has an automatic level control (ALC) function to balance the input power around -10 dBm at the input port. What's more, AU and RU digital board have attenuation configuration for Gain Adjustment.

#### Gain Adjustment on AU (Active Combiner)

Each active combiner module has four ports that support up to 4 inputs, and each input is reduced by its corresponding attenuator as shown in Figure 24.

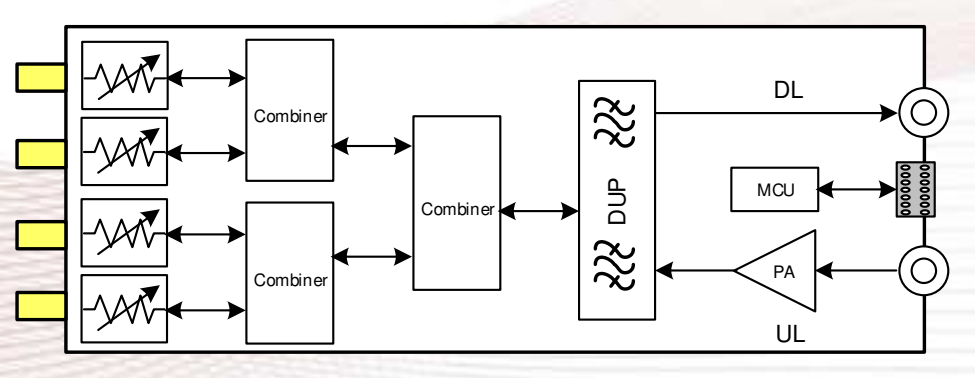

Figure 24, Active Combiner Block Diagram

To adjust the gain of the active combiner modules.

- 1. Log in the Master AU OMT, and go to the Combiners section.
- 2. Select the desired attenuation control mode and click Set to save the setting.

Combiner ATT Control Mode - The mechanism to maintain the input power no higher than -10 dBm.

<u>Automatic Mode</u> - The internal ALC function is working when the peak input power exceeds -10 dBm. The host can allocate the maximum output power of each operator in percentage(%).

Manual Mode - Reduce input power by setting the attenuation manually.

Adjust Interval - The interval time to automatically reduce the attenuation in 2dB step when the peak input power decrease.

<u>Combiner Att Reset</u> - Reset all the attenuation values.

3. Locate the field and set the appropriate values:

For Manual Mode: Set the appropriate value in the field of Port Attenuation Value.

For example: if Port 1 input power is -4.5 dBm / Port 2 input power is -1.0 dBm and the composite output power is divided by fifty-fifty, set 8.5 dB (-4.5dB - (-10) + 3dB) in Port 1 Attenuation Value and 12.5 dB (-1.0 - (-10) + 3dB) in Port 2 Attenuation Value. (Note: Extra 3dB attenuation is used for power distribution).

For <u>Automatic Mode</u>: Set the appropriate value in the field of **Port Power Offset** for power distribution.

For example: If the system has 2 operators in Port1/2 and each operator shares 50% output power at RU side. Then configure Port 1/2 Power Offset to 50%/50%.

**Contact us today:** www.btiwireless.com sales@btiwireless.com

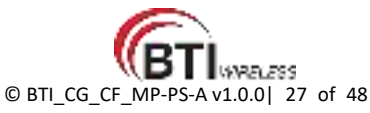

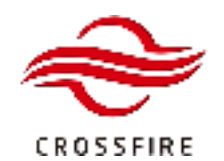

If the system has 3 operators in Port1/2/3 and Operator 1 shares 50% and Operator 2/3 share 25%/25% output power at RU side. Then configure Port 1 Power Offset to 50% and Port 2/3 to 25%/25%.

- 4. Set the operator information in the field of Port 1 ~4 Operator.
- 5. Click Set to save the settings.

| Senera  | el -                      |                                       |               |      |  |
|---------|---------------------------|---------------------------------------|---------------|------|--|
| 0       | Combiner Att Control Mode | Manual                                |               |      |  |
| 17      | Adjust Interval           | 6Hour 🗸                               | 1             |      |  |
| 0       | Combiner Att Reset        | Reset                                 |               |      |  |
| t orbes | Module 1                  | 1/                                    |               |      |  |
| 0       | Power Switch              | On                                    |               |      |  |
| 0       | UL Freq Low               | 824                                   | MHz           |      |  |
| 0       | UL Freq High              | 849                                   | MHz           |      |  |
| 0       | DL Freq Low               | 869 Module Frequ                      | ency into     |      |  |
| 0       | DL Freq High              | 894                                   | MHz           |      |  |
| 1.1     | Port1 Input Power         | -26.107                               | dBm           |      |  |
|         | Port2 Input Power         | -26.015                               | dBm           |      |  |
|         | Port3 Input Power         | -26.015 Instant Input                 | Power         |      |  |
| 0       | Port4 input Power         | -25.831                               | dBm           |      |  |
|         | Port1 Attenuation         | 0                                     | dB            | 0-15 |  |
| C       | Port2 Attenuation         | 0                                     | dB            | 0-15 |  |
| 0       | Port3 Altenuation         | <ul> <li>Settings for Manu</li> </ul> | al Mode       | 0-15 |  |
| 0       | Port4 Attenuation         | 0                                     | dB            | 0-15 |  |
| 0       | Port1 Power Offset(%)     | 0                                     | 26            |      |  |
| 0       | Port2 Power Offset(%)     | 0 Settings for Auto                   | Made          |      |  |
|         | Port3 Power Offset(%)     | o Settings for Auto                   | Mone          |      |  |
| C       | Port4 Power Offset(%)     | 0                                     | 16            |      |  |
| 0       | Port1 Operator            |                                       | 20 characters |      |  |
| 0       | Port2 Operator            | Operator lef                          | 20 characters |      |  |
| 0       | Port3 Operator            | operator init                         | 20 characters |      |  |
| 0       | Port4 Operator            |                                       | 20 characters |      |  |

Figure 25. Channel Gain Adjustment

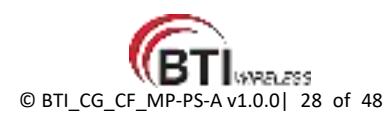

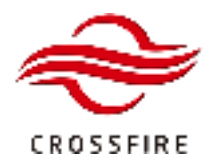

#### Gain Adjustment on AU-PS-A (Digital Board)

To configure the downlink and uplink attenuation for each band as follows:

- 1. Log in the AU WebOMT, and go to the System Info section.
- 2. Locate the fields and set the appropriate values:

<u>RF Signal Switch</u> - Turn On / off the signal transmission.

<u>UL Attenuation</u> - UL attenuation to reduce the uplink input power, range 0 – 20 dB

DL Attenuation - DL attenuation to reduce the composite output power, range 0 – 20 dB

3. Click Set to save the settings.

Note: The downlink attenuation setting determines the maximum output power.

#### Note: It is recommended that no more than 10 dB attenuation be set.

|                                                                                                    | PROFILE STATE                           |                                                                                                    |                                |
|----------------------------------------------------------------------------------------------------|-----------------------------------------|----------------------------------------------------------------------------------------------------|--------------------------------|
| ex 140 E                                                                                                    | All All Store & Donate                  |                                                                                                    |                                |
| a state of the second                                                                                                    | 11 In organ contain                     |                                                                                                    |                                |
| Tape: Manur PSAUA                                                                                                    | The Anti-                               |                                                                                                    |                                |
| ALC: NOT STOLEN                                                                                                    | C UC Administration                     |                                                                                                    | 1444                           |
| DAI PEAD                                                                                                    | C. D. Contra Com                        |                                                                                                    | 444                            |
| Contraction of the Contraction of the Contraction o | Di Comerciani                           | the second second second second second second second second second second second second second second second se | A NUT A LOOK A LOOK AND A LOOK |
| COMPANY OF AN A COMPANY OF A COMPANY OF A CO | 1 Hade months type                      | NORMAL BAND                                                                                                    | And print with prehistory      |
| 1 III 1025 M                                                                                                    | Hards Medica 2                          | 100.00                                                                                                    |                                |
| in terrare                                                                                                    | C III Sgra Svits                        |                                                                                                    | and the second second          |
|                                                                                                    | UL Attenuation                          |                                                                                                    |                                |
|                                                                                                    | DL Attenuation                          | 7                                                                                                    |                                |
|                                                                                                    | C. UL Ceme Freq                         |                                                                                                    | Melz                           |
|                                                                                                    | DL Certro Freq                          | 0                                                                                                    | MP12                           |
|                                                                                                    | Radio Modale Type                       | NUME EXAMPLE                                                                                                    | VMP band not supported         |
|                                                                                                    | Ratio Medulo 3                          |                                                                                                    |                                |
|                                                                                                    | <ul> <li>() RF Signal Svib.h</li> </ul> | Os .                                                                                                    |                                |
|                                                                                                    | UL Alternation                          |                                                                                                    | 45                             |
|                                                                                                    | D) D), Athensultari                     |                                                                                                    |                                |
|                                                                                                    | C1 UL Cerro Preg.                       |                                                                                                    | Alter                          |
|                                                                                                    | CI DL Centre Freq                       |                                                                                                    | Alte:                          |
|                                                                                                    | Radio Modale Type                       | NORMAL BAND                                                                                                    | VHF band not supported         |
|                                                                                                    | Radin Muthile #                         |                                                                                                    | A STATEMENT AND A STATE        |
|                                                                                                    | IP Dyna Daibh                           | On                                                                                                    |                                |
|                                                                                                    | C 18, Athenastics                       |                                                                                                    |                                |
|                                                                                                    | C DL Atturnation                        | 6                                                                                                    |                                |
|                                                                                                    | (1) UL Centra Freq                      | -                                                                                                    | Militz                         |
|                                                                                                    | C) Di Canto fran                        |                                                                                                    | Alivia                         |
|                                                                                                    |                                         | 1                                                                                                    |                                |

Figure 26 Gain Adjustment on AU-PS-A (Digital Board)

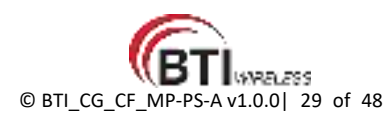

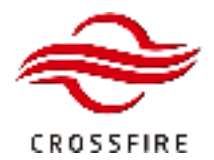

#### Gain Adjustment on MP-PS-A

The downlink attenuator settings determine the maximum composite output power level at the antenna port.

The uplink attenuator settings determine the balance between the uplink and downlink signals.

To adjust the downlink and uplink gain:

- 1. Log in the RU WebOMT, and go to the Band Configuration section.
- 2. Locate the fields and set the appropriate values:

<u>RF Signal Switch</u> - Turn On / off the signal transmission.

<u>UL Attenuation</u> - UL attenuation to reduce the uplink input power, range 0 – 20 dB

<u>DL Attenuation</u> - DL attenuation to reduce the composite output power, range 0 – 20 dB

- 3. Click Set to save the settings.
- 4. Go to System Info section to check the downlink output composite power and VSWR.

Note: Increased UL attenuation will affect the Noise Figure. The UL noise floor has to be taken into consideration.

For reference, the Noise figure is lower than 4 with 0 attenuation and increased to 13 with 15 dB attenuation.

Note: It is recommended that no more than 10 dB attenuation be set.

| Device ID:           | 00000000  | DA    | Band Configuration | Systems Into LAN Connectivity |      |
|----------------------|-----------|-------|--------------------|-------------------------------|------|
| Desire Sub ID:       |           | Radio | Module 1           |                               |      |
| and the state state. | 1.2       |       | UL Freg low        | 136                           | MHz  |
| Dev Type             | MP-PS-A   |       | UL Freq high       | 174                           | MHz  |
|                      |           | D     | DL Freq low        | 128                           | MHz  |
| Dev Name             | DAS MP.PS | B     | Dt. Freq high      | 174                           | MHz  |
|                      |           | 0     | RF Signal Switch   | On                            |      |
| Online User          |           | Ð     | UL Alteruation     | 0                             | dB   |
| 100                  | 100000 C  | 0     | DL Attenuation     | ð.                            | 69   |
| <b>4</b> 3           | 11.7,1.1  | Redo  | Module 2           |                               |      |
|                      |           | Ü     | UL Freg low        | 442                           | MHz  |
|                      |           |       | UL Freq high       | 612                           | MHz. |
|                      |           |       | DL Freq low        | 442                           | MHz  |
|                      |           |       | DL Freg high       | 612                           | MHz  |
|                      |           | Ū.    | RF Signal Switch   | On                            |      |
|                      |           | 8     | UL Attenuation     | 9                             | 68   |
|                      |           |       | DL Attenuation     | a                             | 49   |

Figure 27. Gain Adjustment on RU WebOMT

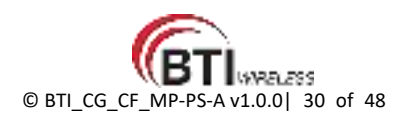

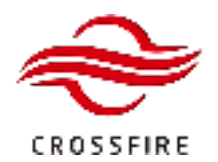

# MID POWER - PS

Advanced Support Tetra/P25/DMR/PMR/LTE

| Device ID:     | 00000000   |   |
|----------------|------------|---|
| Device Sub ID: | 1          | R |
| Dev Type:      | MP-PS-A    |   |
| Dev Name:      | DAS MP-PS  |   |
| Online User    |            |   |
| <b>4</b> 1     | ■ 11.7.1.1 | R |

| DAS      | Topo Band Configuration System info | LAN Connectivity |     |         |
|----------|-------------------------------------|------------------|-----|---------|
| Radio I  | Jodule 1                            |                  | 1   |         |
|          | UL Centre Freq                      | 0                | MHz |         |
|          | DL Centre Freq                      | 0                | MHz |         |
|          | UL Input-power                      | 4-75             | dBm | -7530   |
|          | DL Output-power                     | <10              | dBm | 10-43   |
|          | VSWR                                | -                |     |         |
|          | Radio Module Type                   | VHF BAND         |     |         |
|          | Serial Number                       |                  |     |         |
| Radio II | lodule 2                            |                  |     |         |
|          | UI, Centre Freq                     | 0                | MHz |         |
|          | DL Centre Freq                      | 0                | MHz |         |
|          | UL Input-power                      | 4-78             | dBm | -76~-30 |
|          | DL Output-power                     | <10              | dBm | 10~43   |
|          | VSWR                                | -                |     |         |
|          | Radio Module Type                   | UHF BAND         |     |         |
|          | Serial Number                       |                  |     |         |

Figure 28, Check Output Power and VSWR

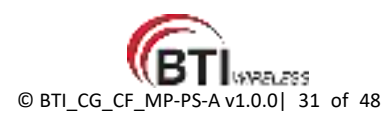

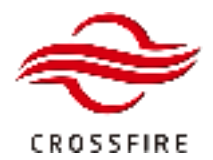

#### **Alarm Settings**

#### **Alarm Severity**

The CrossFire System supports four different alarm levels – Warning, Minor, Major, and Critical.

To set up the appropriate alarm severity:

- 1. Log in the WebOMT, and go to the Alarms section.
- 2. Select the appropriate severity in the drop-down box for the alarm in use.
- 3. Click Set to save the settings.
- 4. Wait 3 minutes after completing the setup, then query to see if there is an alarm.

Blank Indicator means alarm disabled.

Green color means no alarm.

Red color means the alarm is triggered.

Note: All alarms are default disabled at the factory. Disable the alarms not in use to avoid false alarms.

Note: Power Interruption Alarm and Battery Failure Alarm can NOT be enabled if there is no accumulator installed.

All Belect Settings Alarms Channel/Based Mathematical

Device Alarms DownLink Input-power Alarms Alarm Thresholds

| Alarmi |                                        |        |         |   |                       |
|--------|----------------------------------------|--------|---------|---|-----------------------|
|        | Power1 Faiture Alarm                   |        | Disable | 4 | Sapport AC power only |
|        | Power2 Failure Alarm                   |        | Disable | Ŷ | Support AC power only |
| 2      | Over-temperature Alarm                 |        | Disable | 4 |                       |
|        | LO1 Unlocked Alarm                     |        | Warning | ÷ |                       |
| $\Box$ | LO2 Unlocked Alarm                     | (a)    |         |   |                       |
|        | LO3 Unlocked Alarm                     | 0      | Disabio | _ |                       |
|        | LO4 Unlocked Alarm                     | - G. ( | Minor   |   | 1                     |
|        | Radio Module 1 DLALC Over Range Alarm  | - 64   | Magor   |   |                       |
|        | Radio Module 2 DL ALC Over Range Alarm | 0      | Critcal |   |                       |
|        | Radio Module 3 DL ALC Over Range Alarm |        | Disable | 4 |                       |
|        | Radio Module 4 DLALC Over Range Alarm  |        | Disable |   |                       |

Figure 29. Alarm Severity Setup

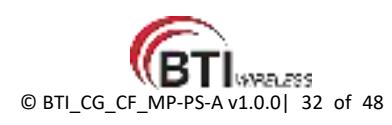

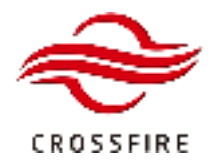

## **External Alarm**

The CrossFire system supports external alarms inputs such as UPS failure, condition of air, entrance guard, etc.

#### **External Alarm of AU-PS-A**

The external alarms are input to a RJ45 interface located on the front panel of AU-PS-A. See Figure 30 for the detailed PIN configuration of this connector. The external alarms can be monitored as normally closed or normally open

Use the following steps to view and configure the external alarms.

- 1. Log in the AU-PS-A OMT, and go to the Element Alarms section.
- 2. Select the appropriate alarm level for external alarm in use at the bottom of the page.
- 3. Click **Set** to save the settings.
- 4. Go to the Alarm Thresholds section
- 5. Type External alarm name and select Normally closed or Normally open mode.
- 6. Click Set to save the name.

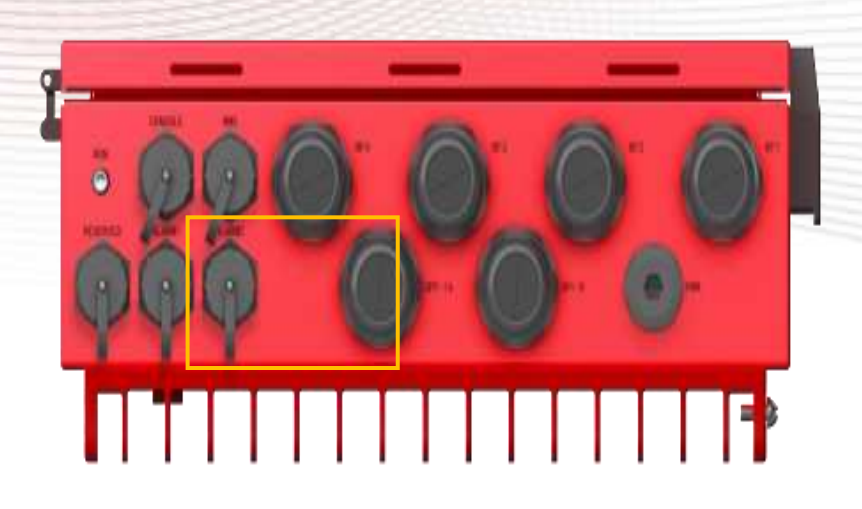

| 1 | RJ-45 External Alarm Interface 1 | External Output Alarm 1~4 |
|---|----------------------------------|---------------------------|
| 2 | RJ-45 External Alarm Interface 2 | External Input Alarm 1~4  |

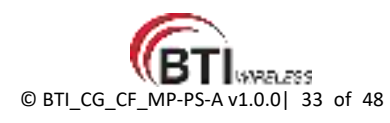

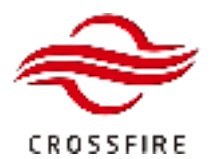

# MID POWER - PS Advanced

Support Tetra/P25/DMR/PMR/LTE

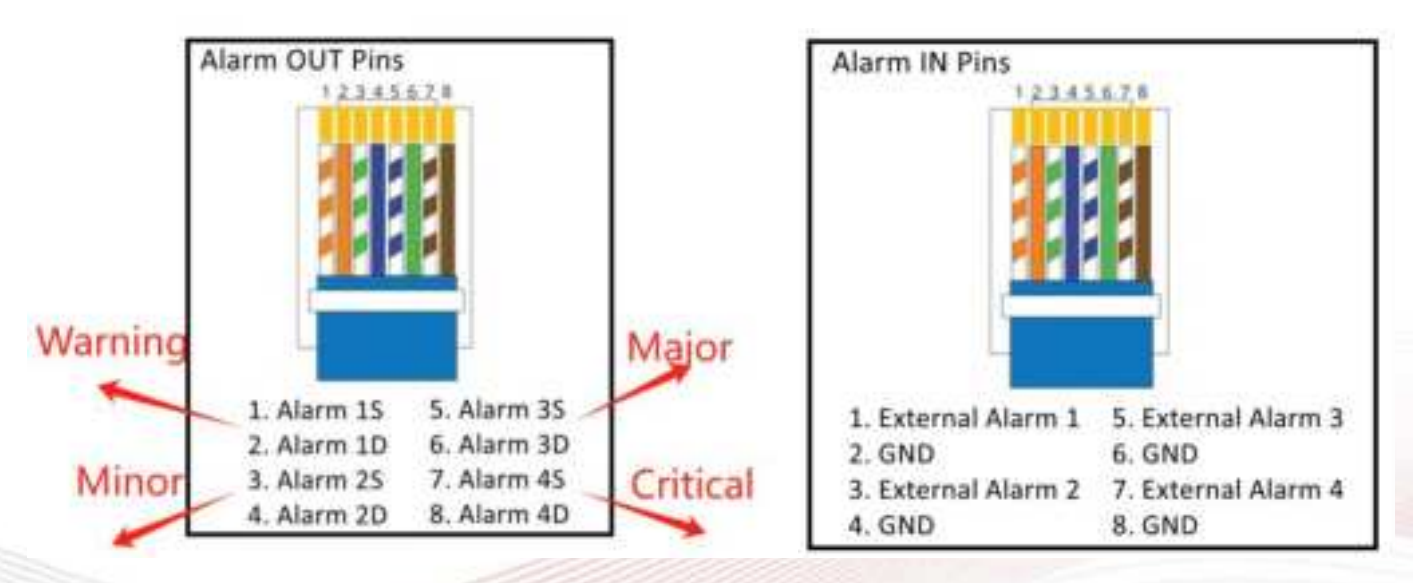

Figure 10 RJ45 Pins Description

| External Alarm 1 | Warning     | × |
|------------------|-------------|---|
| External Alarm 2 | <br>Warning | ✓ |
| External Alarm 3 | <br>Warning | × |
| External Alarm 4 | <br>Warning |   |

Figure 31 External Alarms on AU-PS-A OMT

| Externa | al Alarm                                    |               |             |               |  |
|---------|---------------------------------------------|---------------|-------------|---------------|--|
| 0       | External Input Alarm 1 Mode Select          | Normally open | Y           |               |  |
|         | External Input Alarm 2 Mode Select          | Normally open | 14          |               |  |
|         | External Input Alarm 3 Mode Select          | Normally open | . •         |               |  |
| 0       | External input Alarm 4 Mode Select          | Normally open | $\sim \sim$ |               |  |
|         | External Input Alarm 1 Label                | null          |             | 20 characters |  |
|         | External Input Alarm 2 Label                | null          |             | 20 characters |  |
|         | External Input Alarm 3 Label                | null          |             | 20 characters |  |
|         | External Input Alarm 4 Label                | null          |             | 20 characters |  |
|         | External Output Alarm(warning) Mode Select  | Normally open | Y           |               |  |
| 0       | External Output Alarm(minor) Mode Select    | Normally open |             |               |  |
| $\Box$  | External Output Alarm(major) Mode Select    | Normally open | 1.14        |               |  |
| D       | External Output Alarm(critical) Mode Select | Normally open | ×           |               |  |
| 0       | External Output Alarm(warning)              |               |             |               |  |
| 0       | External Output Alarm(minor)                |               |             |               |  |
|         | External Output Alarm(major)                |               |             |               |  |
| 0       | External Output Alarm(critical)             |               |             |               |  |

Figure 32 External Alarms Name and mode

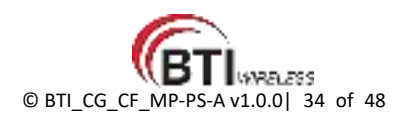

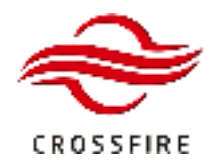

#### **External Alarm of MP-PS-A**

The external alarms are connected to the MP-PS-A using a special interface located on the front panel of the MP-PS-A (4 x Inputs, 4 x Outputs). See Figure 33 for detailed PIN configuration of this connector. The external alarms can be monitored as normally closed or normally open.

Use the following steps to view and configure the external alarms.

- 1. Log in the MP-PS-A OMT, and go to the **Element Alarms** section.
- 2. Select the appropriate alarm level for external alarm in use at the bottom of the page.
- 3. Click **Set** to save the settings.
- 4. Go to the Alarm Thresholds section
- 5. Type External Alarm Label, External Alarm Level and select Normally closed or Normally open mode.
- 6. Click Set to save the name.

|           |    | J10 |   |                         |
|-----------|----|-----|---|-------------------------|
| ALMOUT1AS | 1  | 52  | 0 | 2 ALMOUTIAD             |
| ALMOUT2AS | 3  |     | 0 | 4 ALMOUT2AD             |
| ALMOUTBAS | 5  |     | ~ | 6 ALMOUTJAD             |
| ALMOUT4AS | 7  |     | 2 | 8 ALMOUT4AD             |
| ALMIN1    | 9  |     | 0 | 10 F_O_OUT_AS           |
| ALMIN2    | 11 |     | 0 | 12 F_O_OUT_AD Fail over |
| ALMIN3    | 13 |     | 2 | 14 F_O_IN               |
| ALMIN4    | 15 |     | 2 | 16                      |
|           |    |     | 0 |                         |

#### DF11-16DP-2DS

| ALMOUT1  | Active RF-emitting devices malfunction |
|----------|----------------------------------------|
| ALMOUT2  | Active system component malfunction    |
| ALMOUT3  | Reserved                               |
| ALMOUT4  | Reserved                               |
| EXALMIN1 | Loss of AC power                       |
| EXALMIN2 | Battery charge failure                 |
| EXALMIN3 | Loss of battery capacity               |
| EXALMIN4 | Remote shutoff                         |

Figure 33. Socket Pins Description

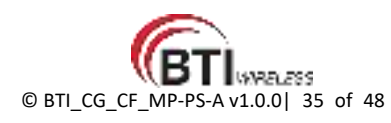

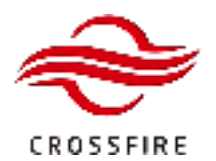

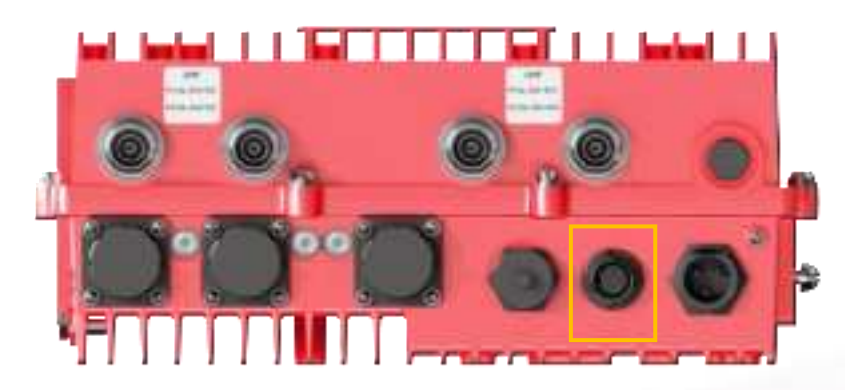

Figure 14, External Alarm Port on MP-PS-A

| 0 | Loss of AC power         | Disable | v |
|---|--------------------------|---------|---|
|   | Battery charge failure   | Disable | ~ |
|   | Loss of battery capacity | Disable | * |
| 0 | Remote shutoff           | Disable | ¥ |

Figure 15, External Alarms on MP-PS-A OMT

| xtern | ai Alarm                                    |        |              |                |        |  |
|-------|---------------------------------------------|--------|--------------|----------------|--------|--|
|       | Loss of AC power Mode                       | Normal | ly open 🗸 🗸  | Input Alarm 11 | Mode   |  |
|       | Battery charge failure Mode                 | Norma  | ly open 🗸    | Input Alarm 21 | Mode   |  |
| 0     | Loss of battery capacity Mode               | Normal | ly open 🗸 🗸  | Input Alarm 31 | Mode   |  |
| 0     | Remote shutoff Mode                         | Normal | ty open 🗸 🗸  | Input Alarm 41 | Mode   |  |
| 0     | Loss of AC power Label                      | NA     |              | 20 bytes       |        |  |
| 0     | Battery charge failure Label                | NA     |              | 20 bytes       |        |  |
| 0     | Loss of battery capacity Label              | NA     |              | 20 bytes       |        |  |
|       | Remote shutoff Label                        | NA     |              | 20 bytes       |        |  |
| 0     | Active RF-emitting devices mailunction Mode | Normal | ly open 🗸 🗸  | Output Alarm   | 1 Mode |  |
|       | Active system component malfunction Mode    | Norma  | ly open 🗸 🗸  | Output Alarm 2 | 2 Mode |  |
| Ü     | Reserved 1 Mode                             | Normal | ly open 🛛 🗸  | Output Alarm   | 3 Mode |  |
| £D.   | Reserved 2 Mode                             | Normal | ly open 🗸 🗸  | Output Alarm   | 4 Mode |  |
|       | Active RF-emitting devices malfunction      |        | Output Alarm | 1 Indication   |        |  |
| Ð     | Active system component malfunction         |        | Output Alarm | 2 Indication   |        |  |
| 0     | Reserved 1 Indication                       |        | Output Alarm | 3 Indication   |        |  |
|       | Reserved 2 Indication                       |        | Output Alarm | 4 Indication   |        |  |

Figure 36. External Alarms Name and mode

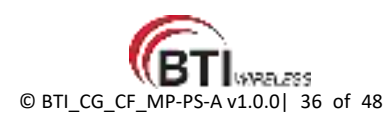

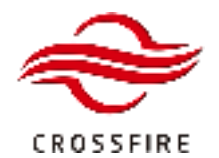

## **MP-PS-A Uplink ALC Threshold Configuration**

Only UHF/VHF bands can support MP-PS-A Uplink ALC Threshold Modification.

- 1. Login to MP-PS-A OMT and go to Channel/Band Section.
- 2. Go to ALC/Squelch 1 page.
- 3. Configure the Rated Threshold within the range from -50 to -30dBm.

| All herest Taxbegs Agene   | Charmetthand Mantanama         | Capital Westminist               | Small lagran ( m. < (3) |
|----------------------------|--------------------------------|----------------------------------|-------------------------|
| Rade Motion 1 - Channel Pe | wit 1 ALCISquelch 1 Radio Wede | e 2 Chamel Power 2 ALC Ogenith 2 |                         |
| ALC 1                      | 1124                           |                                  |                         |
| 1 Habid United to          | -30                            | 381 - 597.131                    |                         |

# **MP-PS-A Uplink Noise Floor Squelch**

This uplink noise floor squelch feature is valid only for Channelized filters. Can manage the 12 channels individually.

- 1. Login to MP-PS-A OMT and go to Channel/Band Section.
- 2. Go to ALC/Squelch 1 page.
- 3. Configure the Carrier Uplink Squelch.
- <u>Squelch Switch</u> Enable or Disable
- <u>RX threshold</u> Upper Limit@ Power Increasing
- <u>Hysteresis</u> Lower Limit@Power Decreasing

For example, RX threshold is set to -50dBm and Hysteresis is set to -70dBm. So when uplink input power is increasing, uplink output will be turned on until the input power is greater than -50dBm. And when uplink input power is decreasing, uplink output will be turned off until the input power is lower than -70dBm.

| Al Smith Dellege Annual Chart               | villand ( Menterers ) ( 5       | spects Warmperson 8  | Chiphe Machae 1 | nan Sagraf 🛛 🛪 🦟 🖽 |
|---------------------------------------------|---------------------------------|----------------------|-----------------|--------------------|
| Reda Wollde 1 Channel Porent 1 ALC          | 25quelute 1 Hardin Module 2     | Channel Prese 2 (AL) | Clarke 2        |                    |
| ALC 1                                       |                                 |                      |                 |                    |
| Rated Threshuld                             | 1.54                            | din                  | -5339           |                    |
| Uplink Squelch Dynamic Range(ALC Rated Tree | chold -50 - ALC Rated Threshold |                      |                 |                    |
| Carrier 1 Upline Squelch                    |                                 |                      |                 |                    |
| Siguelich Switch                            | Enutske                         |                      |                 |                    |
| RX Thewahold                                | -54                             | dbm                  | -10030          |                    |
| ttystatests                                 | -78                             | attern               | -10030          |                    |
| Parrier 7 Judget Coughts                    |                                 |                      |                 |                    |

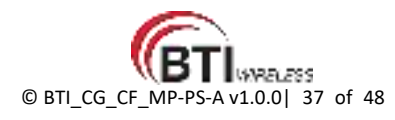

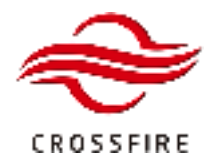

# Master/Slave AU-PS-A Transition

Slave AU-PS-A is used for upgrading the CrossFire system to support up to 4 discrete bands in SISO or MIMO formats. Each AU-PS-A is factory-set to be the Master AU-PS-A.

To change a Master AU-PS-A to slave.

- 1. Power on the AU-PS-A which will be set to be the Slave AU-PS-A.
- 2. Login to the AU-PS-A OMT and go to the Maintenance section.
- 3. Go to the Engineering section and locate the Advanced Command section at the bottom of the page.
- 4. Select Slave AU-PS-A from the drop-down menu and click Set to save the settings.
- 5. Wait for the AU-PS-A to reboot automatically and then connect to the CrossFire system.
- 6. Login the AU-PS-A OMT and verify the device type in the field of Site Info on the homepage.

#### Note: Do NOT connect the AU-PS-A to the CrossFire system before being set to Slave AU-PS-A.

| Advan  | ced Command |                             |           |             |
|--------|-------------|-----------------------------|-----------|-------------|
| - C)   | 0ae7        | Master / Slave AU           |           | Master AU 👻 |
|        | 0641        | Hordware Resat              | 5         |             |
|        | 0669        | Alarm Initialization        |           | Manage Ald  |
| Test M | ode         |                             |           | These Add   |
| 0      | 0014        | 🥪 Module UIL Ripple Text Er | uble -    | Date Ad     |
|        |             | Site Info                   |           |             |
|        |             | Site Info                   |           |             |
|        |             | Davies ID:                  | 0000000   |             |
|        |             | Device ID:                  | 0000000   |             |
|        |             | Device Sub ID:              | 1         |             |
|        |             | Dev Type:                   | MP-PS-A   |             |
|        |             | Dev Name                    | DAS MP-PS |             |

Figure 39. Device Type Check

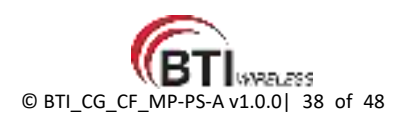

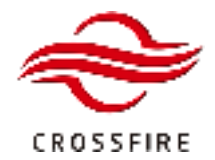

### Screenshot

When you require BTI assistance to troubleshoot the system, use the Screenshot function to save all the parameters and send the compression file to the BTI technicians.

To use the Screenshot function:

- 1. Log in to the OMT. Click Query all to obtain all the parameter values of the specified page.
- 2. Click Screenshot button at the top of the main page to capture.
- 3. Click the Configuration button to access the configuration page.
- 4. Check box for the Screenshot file and click the Download button to download it to the local disk.

Note: Query all the parameters before Screenshot.

Note: Verify the name and the date of the screenshot file before download.

|                                                                                                    | 2                                                                                       | In screenshot     | upgrade                                                                      | Consiguration       |
|----------------------------------------------------------------------------------------------------|-----------------------------------------------------------------------------------------|-------------------|------------------------------------------------------------------------------|---------------------|
|                                                                                                    |                                                                                         | S Loga            | Regular                                                                      | La 3 ge             |
|                                                                                                    |                                                                                         | 💐 Log out         | It Users                                                                     |                     |
| Settings Alarma M                                                                                          | abilumanca                                                                              |                   |                                                                              |                     |
|                                                                                                    |                                                                                         |                   |                                                                              |                     |
| opo Band Configuration Byst                                                                                | lem Info Combiners LAN Con                                                              | onectivity SMMP   | Canfigration                                                                 |                     |
| lopo Band Configuration Bys                                                                                | aminfo Combiners LAN Co                                                                 | nnectivity SNMP ( | Confignation                                                                 |                     |
| opo Band Configuration Syst<br>Vendor<br>Product Model                                                     | BTIWIRELESS                                                                             | onectivity SNMP   | Confignation                                                                 |                     |
| iopo Band Configuration Syst<br>Vendor<br>Product Model<br>Serial Number                                   | BTIWIRELESS<br>IDAS-A202<br>AU-01                                                       | onectivity SNMP   | Confignation<br>DDD<br>C. Qw                                                 | rall (1             |
| Vendor<br>Product Model<br>Serial Number<br>Software Version                                               | Em Info Combiners LAN Con<br>BTIWIRELESS<br>IDAS-A202<br>AU-01<br>2.5                   | onectivity SNMP   | Configration<br>Configration<br>Configration<br>Configration<br>Configration | ry all              |
| opo Band Configuration Syst<br>Vendor<br>Product Model<br>Senal Number<br>Software Version<br>FPGA Version | Em Info Combiners LAN Con<br>BTIWIRELESS<br>IDAS A202<br>AU-01<br>2,5<br>03             | onectivity SNMP   | Confignation                                                                 | ry all 1            |
| Vendor<br>Product Model<br>Serial Number<br>Software Version<br>FPGA Version<br>Device ID                  | Em Info Combiners LAN Con<br>BTIWIRELESS<br>IDAS-A202<br>AU-01<br>2,5<br>03<br>00000000 | hexadecimal       | Configration                                                                 | ry all<br>any<br>et |

Figure 40 Screenshot Steps

| Eile | Natie                         |        | File Size  | Date  |  |
|------|-------------------------------|--------|------------|-------|--|
| 0    | 6                             |        | 5          |       |  |
|      | streenshot2000-01-04-00.44.mp | 094 KB | 2000-1-4 ( | 10:44 |  |
|      |                               |        |            |       |  |

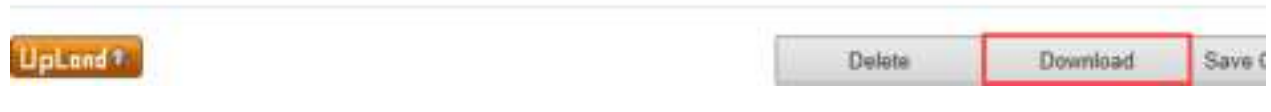

Figure 41 Download Screenshot File

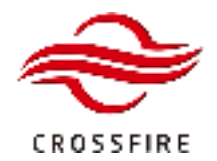

## **Backup/Restore Configuration**

The CrossFire system supports to backup and restore the configuration files.

#### **Back-Up Configurations**

To create a back-up file:

- 1. Log in to the OMT and click the icon show/hide the parameter ID.
- 2. Check boxes for the parameters you want to back up.
- 3. Click the icon **to** save the settings.
- 4. Click the button Configuration to access the page for configuration management.
- 5. Click the button Save Configurations to create a back-up file.
- 6. Check box of the back-up file and click the button Download to save the file to the local disk.
- 7. Click the button Delete to delete the unwanted backup files.

Note: The button is only enabled after checking the selected parameter.

Note: The parameters have to be saved once per sub-tab.

Note: Do NOT back-up Power Interruption Alarm and Battery Failure Alarm if there is no accumulator installed.

|             |                                                               |          |                                                                                                    | ScreenShot                                                                                              | Upgrade                                             | S Configuration | 0  |
|-------------|---------------------------------------------------------------|----------|----------------------------------------------------------------------------------------------------|----------------------------------------------------------------------------------------------------|-----------------------------------------------------|-----------------|----|
|             |                                                               |          |                                                                                                    | S Logs                                                                                                  | Register                                            | 👪 Language      | 18 |
|             |                                                               |          |                                                                                                    | 🚚 Log out                                                                                               | 22 Users                                            |                 |    |
| All Sel     | lect Saffings                                                 | Alarm    | s Mettemance                                                                                                    |                                                                                                    |                                                     | 1               | 14 |
| Dev         | ice Alarms Down                                               | nLink Ir | pot-power Alarms Alarm Th                                                                                                    | resholds                                                                                                |                                                     |                 |    |
| Dev         | ice Alarms Down                                               | nLink Ir | ipct-power Alarms Alarm Th                                                                                                    | reshalds                                                                                                |                                                     |                 |    |
| Dev<br>Varm | ice Alarms Down                                               | nLink Ir | pot-power Alarms Alarm Th<br>Power Interruption Alarm                                                                                           | resholds 😜                                                                                              | Warning                                             | ~               |    |
| Viarm       | ice Alarms Down<br>0301.0201<br>0304.0294                     | nLink ir | Power Interruption Alarm<br>Battery Failure Alarm                                                                                               | vesholds                                                                                                | Warning<br>Warning                                  | 2 2             |    |
| Varm        | 0301.0201<br>0304.0294<br>0305.0205                           | nLink ir | Power Interruption Alarm Th<br>Bettery Failure Alarm<br>Movement Alarm                                                                          | veshuks<br>G<br>G<br>G                                                                                  | Warning<br>Warning<br>Warning                       | 2 2 2           |    |
| Narm        | 0301.0201<br>0304.0294<br>0305.0205<br>0328.0228              | nLink ir | Power Interruption Alarm Th<br>Battery Failure Alarm<br>Movement Alarm<br>Open Case Alarm                                                       | vesholds                                                                                                | Warning<br>Warning<br>Warning<br>Warning            | < < < <         |    |
| Alarm       | 0301.0201<br>0304.0204<br>0305.0205<br>0328.0228<br>0305.0205 | nLink ir | Power Interruption Alarm Th<br>Power Interruption Alarm<br>Battery Failure Alarm<br>Movement Alarm<br>Open Case Alarm<br>Over-temperature Alarm | veshalds<br>G<br>G<br>G<br>G<br>G<br>G<br>G<br>G<br>G<br>G<br>G<br>G<br>G<br>G<br>G<br>G<br>G<br>G<br>G | Warning<br>Warning<br>Warning<br>Warning<br>Warning | 6 6 6 6         |    |

Figure 42. Create a back-up file

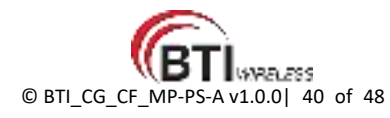

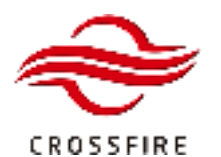

# MID POWER - PS

Advanced Support Tetra/P25/DMR/PMR/LTE

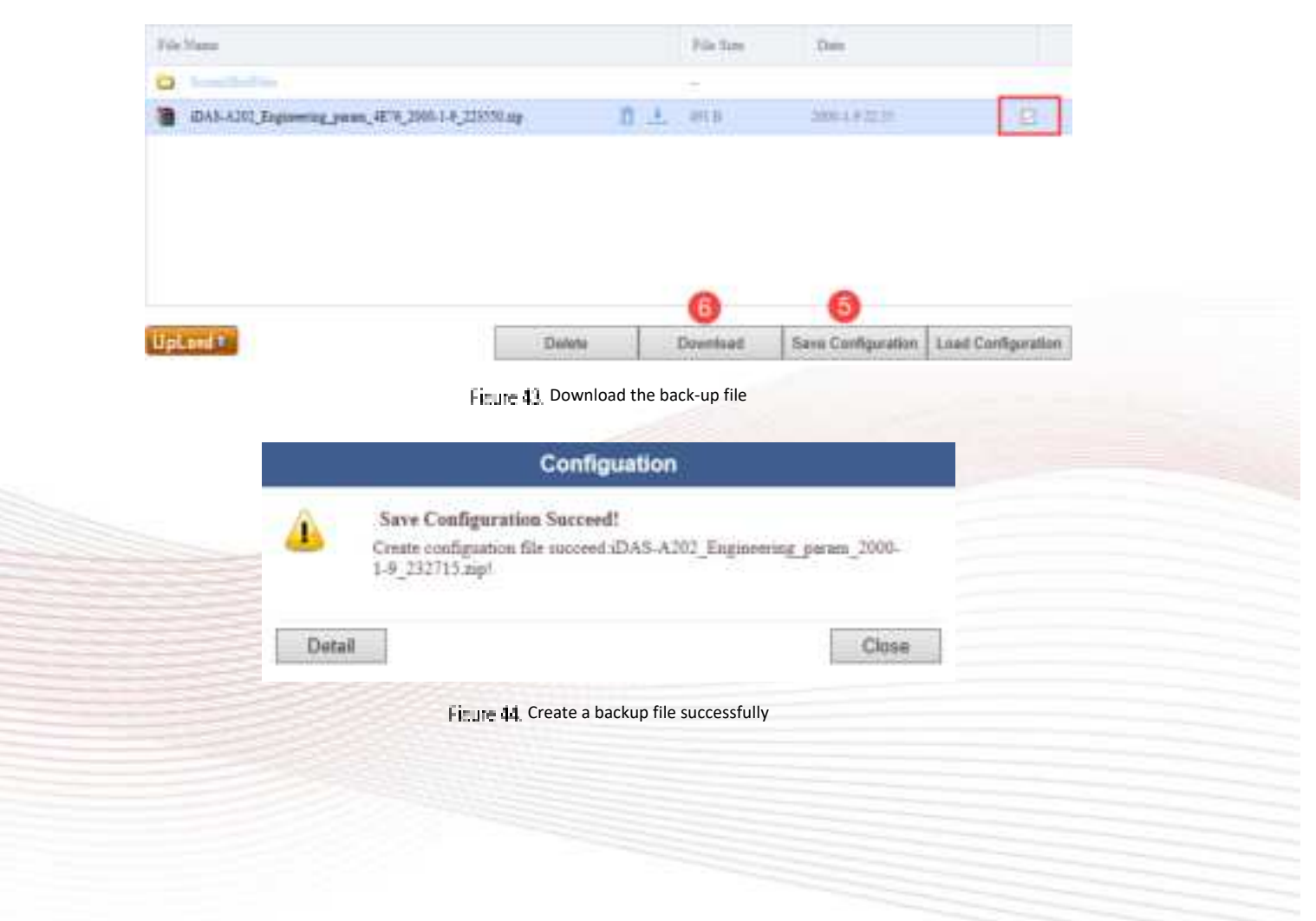

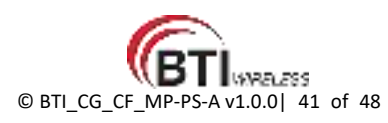

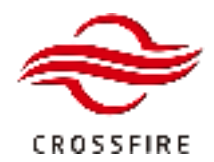

#### **Restore Configurations**

Backup files created can be used to restore a known state to devices in the system. This may be helpful if a failed device is replaced with a "blank" device, or to copy known configurations into devices to speed up a large configuration.

To restore the configurations.

- 1. Log in to the OMT and click the button Configuration to access the configuration page. (6 in Figure 10)
- 2. Click the button Upload to upload a backup file and check box.
- 3. Click the button Load Configuration to restore the configurations.
- 4. Click the button Delete to delete the unwanted backup files.

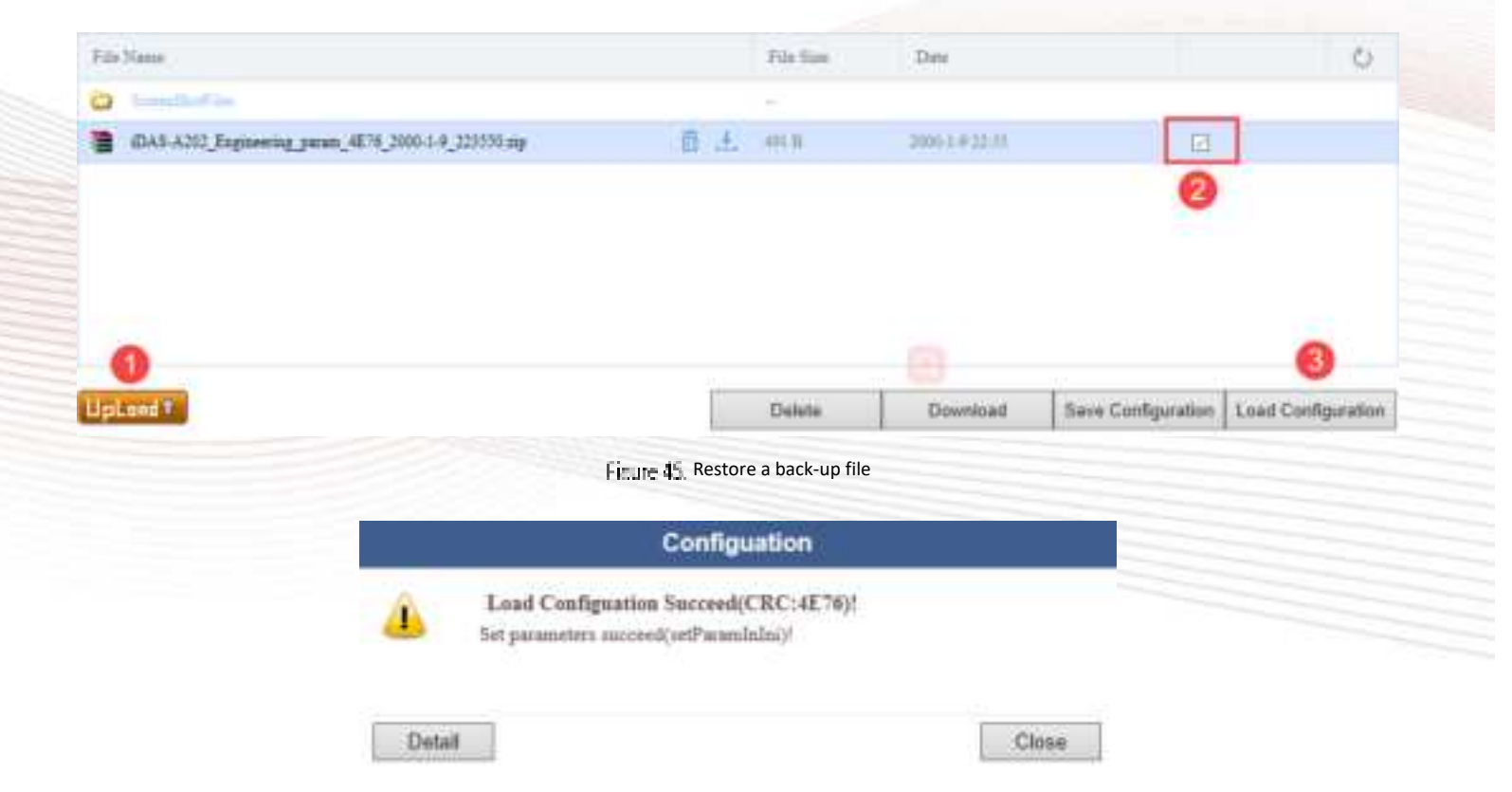

Figure 46. Restore configurations successfully

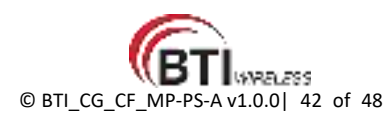

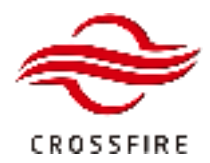

## Software Upgrade

The CrossFire system supports local upgrade via OMT and remote upgrade via SFTP.

The Master AU-PS-A consolidates the management of software upgrades for the entire system and saves the last software package information for AU-PS-A and MPRU. Slave devices will compare the local software with the latest information saved in Master AU-PS-A by checking CRC at run time. If the CRC is different, slave devices will be synchronized via the current software package from Master AU-PS-A. Therefore, when a slave device is replaced, its software will be upgraded automatically without any additional operation.

<u>Note</u>: If it is the Master AU-PS-A to be replaced in a system, ensure that the software packages stored in the old and new AU-PS-A are identical. If not identical, upload and upgrade the software before connecting the new Master AU-PS-A to the system.

To check the software packages:

- 1. Log in the Master AU-PS-A OMT, and go to the Maintenance section.
- 2. Go to the Software Package Info section and click on Query all to check all software package version.

| Packag | pe Info                        |                                  |
|--------|--------------------------------|----------------------------------|
| 0      | Current AU Software Filename   | IDAS_AUPS_A212_V1.0TT_ACI Clear  |
| 0      | AU CRC Check                   | ACAF                             |
| 0      | Current MPPS Software Filename | IDAS_MPPS_R232_V1.0(30_280 Clear |
| 0      | MPPS CRC Check                 | 20CF                             |

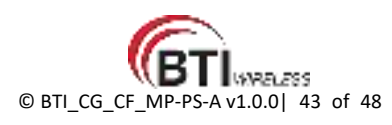

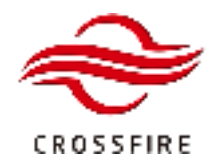

#### Local Upgrade

The CrossFire system supports local sync-upgrade. There are two steps for the system software local sync-upgrade. First, upload the software package to the master AU-PS-A. Second, slave devices will be synchronized automatically via the master AU-PS-A if the CRC is different. Please make sure the upgrading from the lowest level device to the highest level device (MPRU -> AU-PS-A). The AU-PS-A must be the last one to be upgraded.

To upgrade the software locally:

1. Log into the WebOMT on the Master AU-PS-A. Click the Upgrade button on the main page to navigate to the software upgrade page.

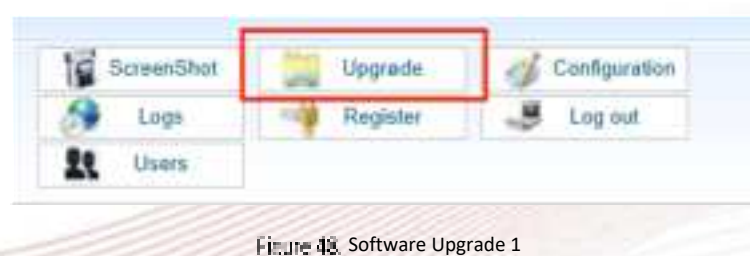

2. On the software upgrade page, as shown in Figure 49, click the Upload button to upload the software package file.

|                  |                     | 1.8 | CONF. FRANC |                |
|------------------|---------------------|-----|-------------|----------------|
| File Name        |                     |     | Tile Size   | Dete           |
| DAS_AU_A202_V1.6 | _F4CD_20181018W.zip |     | And 1 Kills | 2011-3-8 04-28 |
| DAS_AU_A202_V2.5 | _650E_20010906.mp   |     | 8729 829    | 2000-1-1 00:04 |
|                  |                     |     |             |                |
|                  |                     |     |             |                |
|                  |                     |     |             |                |

Figure 49. Software Upgrade 2

<u>Note</u>: The master AU-PS-A software storage is currently limited to 50MB. Please be aware of not exceeding the limitation and check that the software package size is as large as its size in local after uploading. Uploading and upgrading software packages will fail if there is no more storage. Delete some packages with the old version to continue the upgrade.

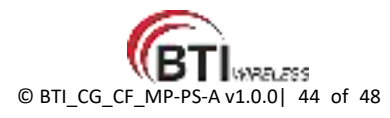

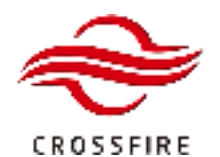

3. After the software package uploads successfully, check box and click the Upgrade button to start to upgrade.

| 906 zip  |     | \$719 KB | 2000-1-1 00:04 | D |  |
|----------|-----|----------|----------------|---|--|
| 1018W.mp | ê ± | OREEKE   | 2012-5-8 04:29 | B |  |
|          |     | File Sup | Date           |   |  |

- 4. After the upgrade has been completed and devices reset, log in to the devices' OMT and go to Maintenance -> Software Package to confirm that the software version is correct.
- 5. And then go to Settings -> LAN Connectivity to confirm that the software version is correct.

| Genen  | al               |              |                |
|--------|------------------|--------------|----------------|
|        | Vendor           | BTI WIRELESS |                |
|        | Product Model    | 0            |                |
|        | Serial Number    | 123          |                |
| 0      | Software Version | 2.8          |                |
|        | SNMP Version     | 1.6          |                |
|        | FPGA Version     | 18           |                |
|        | Device ID        | 00000000     | hexadecimal    |
| 0      | Device Sub ID    | 0            | decimalism     |
|        | Device Location  | NA           | 20 characters  |
| $\Box$ | Site Name        | NA           | 100 characters |
| 0      | Device Name      | NA           | 40 characters  |

Figure 51 Software Version Check

Note: If the software version is not incompatible, please upgrade the same software again to make upgrade completed.

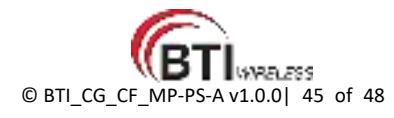

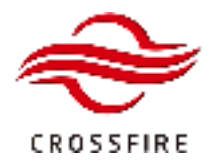

#### **Remote Upgrade**

To configure for remote upgrade:

- 1. Log in the Master AU-PS-A OMT, and go to the LAN Connectivity Section.
- 2. Go to the SFTP Settings section at the bottom of the page.
- 3. Set the appropriate values in the fields and click Set to save the settings.

Server IP Addr (SFTP) - The IP address of the SFTP server.

<u>Server Port (SFTP)</u> - The port of SFTP Server.

<u>SFTP Username</u> - Username to access the SFTP server.

SFTP Password - Password to access the SFTP server.

Upgrade File path - The file path to obtain the software package from SFTP server,

Upgrade Filename - The name of the software package file.

SFTP File Transfer Control - Start / Cancel the software upgrade.

- 4. Select Start Upgrade and click Set to enable software upgrade.
- 5. Check the software version after the software upgrade is completed.

| SFTP Se | ettings                    |                             |  |
|---------|----------------------------|-----------------------------|--|
|         | Server IP Addr (SFTP)      | 10.7.3.93                   |  |
|         | Server Port (SFTP)         | 22                          |  |
|         | SFTP Username              | root                        |  |
|         | SFTP Password              | 12345678                    |  |
|         | Upgrade Filepath           | 11                          |  |
|         | Upgrade Filename           | iDAS_AUPS_A202_V2.8_26F3_:  |  |
|         | SFTP File Transfer Control | Start Upgrade 🗸 🗸 🗸 🗸 🗸 🗸 🗸 |  |

Figure 52 Setting up Remote Upgrade via SFTP

Note: Remote upgrade software WITHOUT the preceding configurations if the system connects to BTI NMS.

**Note:** Ensure that the SFTP server is running and the software package has been stored in the specified directory.

Note: If the software version is not incompatible, please upgrade the same software again to make the upgrade completed.

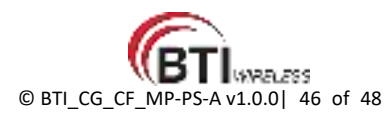

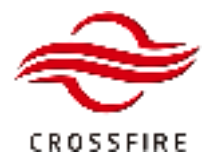

# Fiber Chained Switch Over (Loop Back)

Fiber Chained Switch over enables the systems remaining link even if there is a disconnection in the link, such as fiber is broken or one middle device shut down.

Connect the whole system as Figure 53 to link additional fiber from RU4 back to AU.

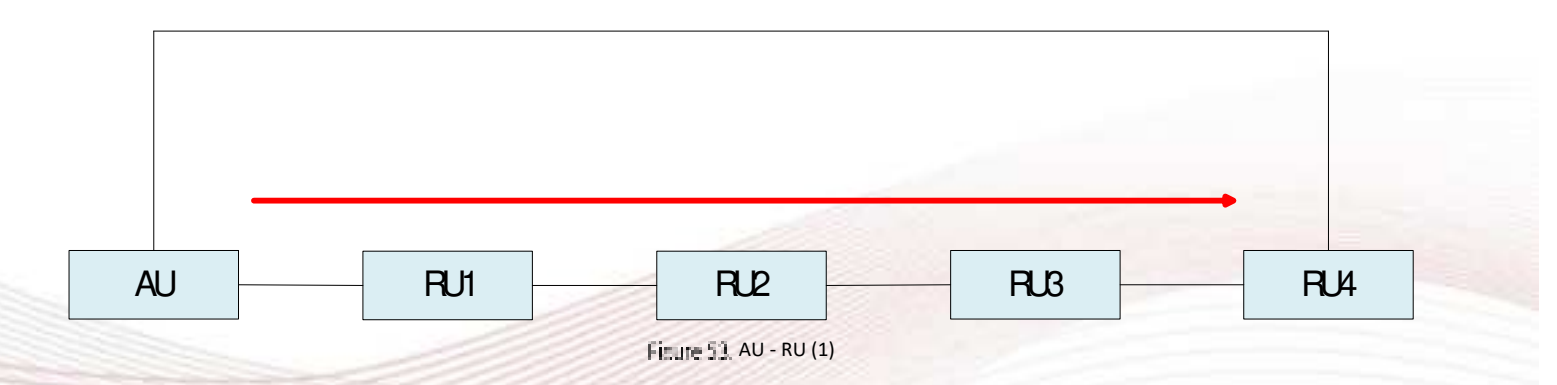

When fiber is broken between RU1 and RU2 as Figure 54, the additional fiber will alternately connect RU4 to AU to make the entire system alive.

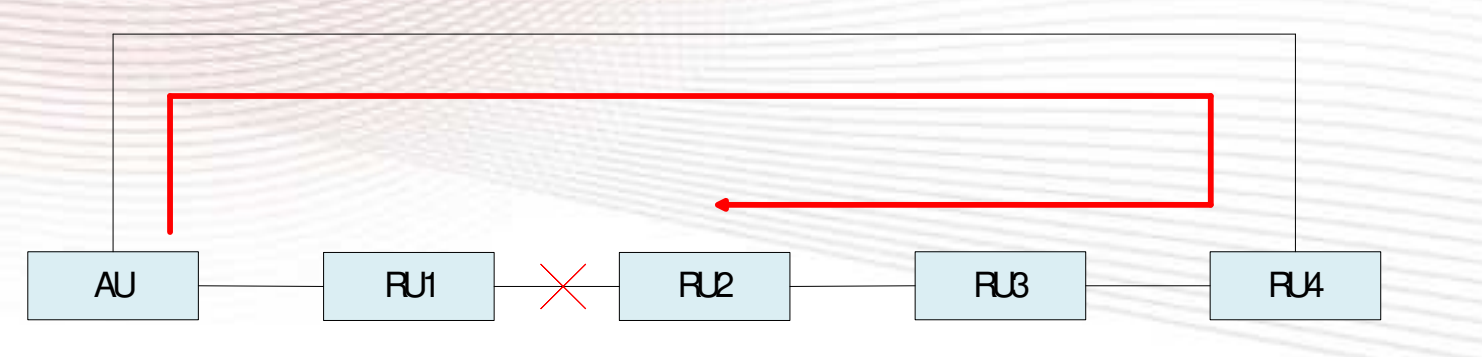

Figure 54, AU - RU (2)

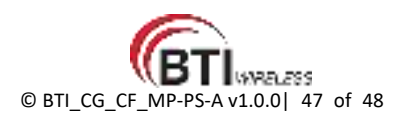

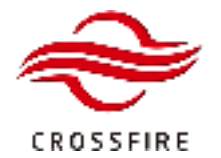

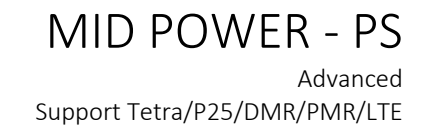

## **Failover Function**

Refer to document BTI\_FO\_CF\_MP-PS-A

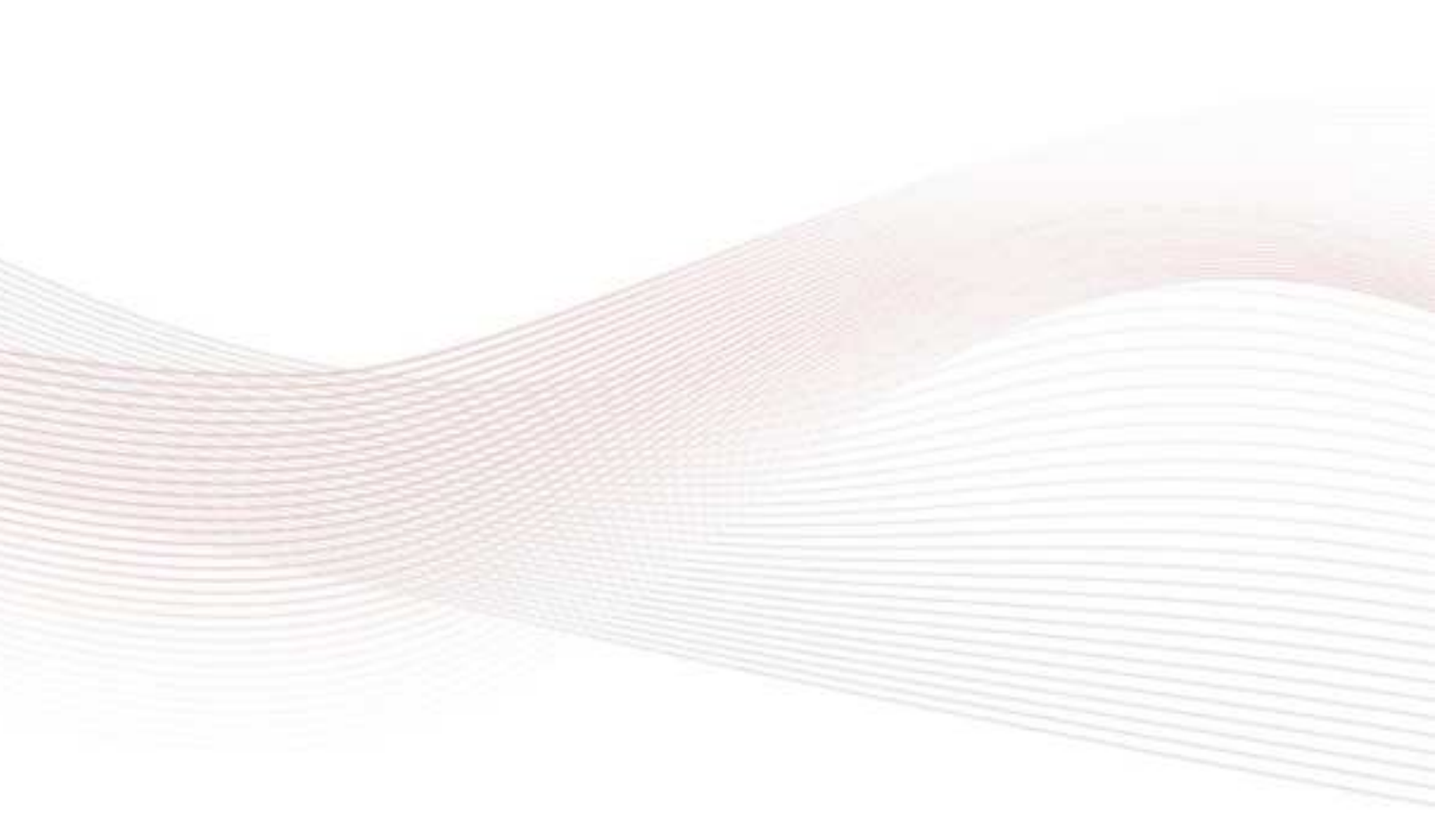

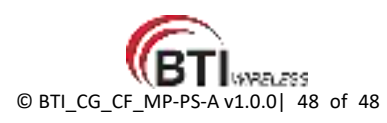